SCIEDCE SOUTHERN AFRICAN INSTITUTE FOR BUSINESS ACCOUNTANTS

•

NAVIGATING ITAS

Part One July 2021

presented by Lehana Nel

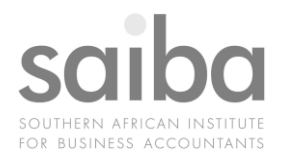

## WHO WE ARE

The Southern African Institute for Business Accountants NPC is the #1 Professional Body for Accountants and Finance Executives in Africa. With more than 9000 members working as employed or self-employed accountants in all industries we are making business better from the Cape to Cairo.

Our CPD policy is compliant with IFAC IES7.

Visit our website for more about us and what we do www.saiba.org.za

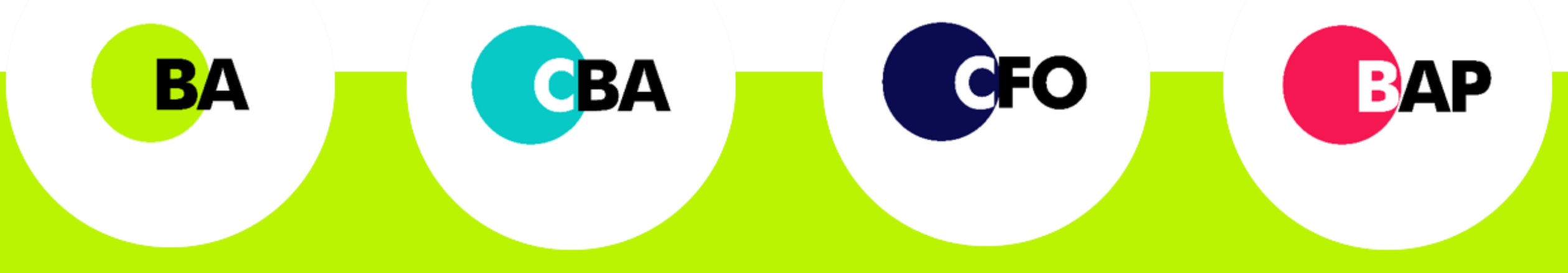

SAIBA DESIGNATIONS

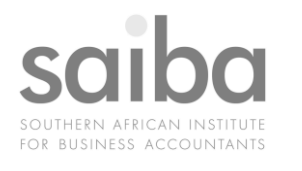

## ABOUT THE PRESENTER

#### LEHANA NEL

Lehana is the SAIBA Regional representative in Namibia from 2019. She has 13 years of experience in various industries, she also runs her own firm, which has offices in Namibia and in South Africa. Lehana's firm is part of the SFAI International group. She has a passion for Ethics and Iaw, currently serving the Technical committee of IAFEI: Ethics and Sustainability from 2020. Lehana is also a speaker, she presented "Synthesis of Deontological Ethics in an Economic Environment" at the IAFEI Global Congress in 2020 and will also be presenting "Ethical role in combatting proliferation finance" this coming September.

#### She has the following qualifications and designations:

BCom International Trade & Marketing | BCom Management Accounting Advanced Forensic & Investigative Audit | Business Accountant in Practice SA) General Tax Practitioner (SA)

## CPD CERTIFICATE

To obtain your CPD certificate complete the questions in the Quiz section. A CPD certificate will automatically be issued when you obtain above 75% within 3 attempts.

Queries regarding your CPD can be send cpd@saiba.org.za

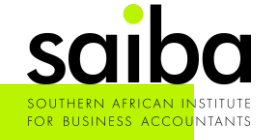

## QUESTIONS & ANSWERS

Email questions to:

technical@saiba.org.za

Questions and Answers will be shared later in the Q&A section.

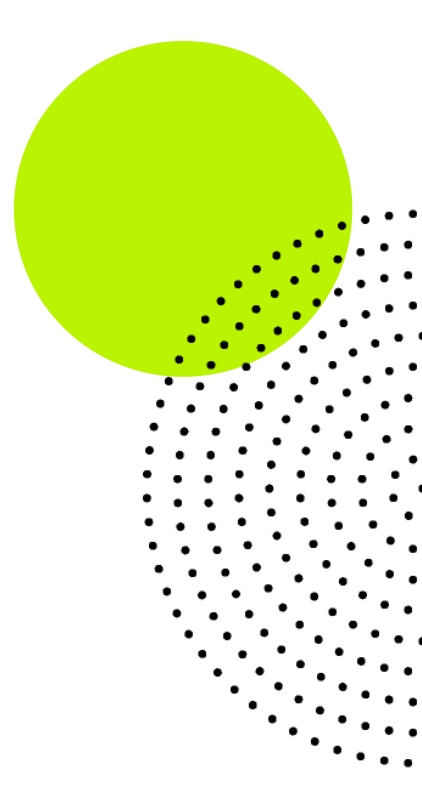

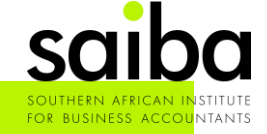

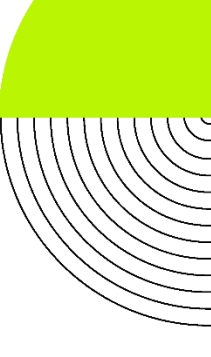

## Disclaimer

Whilst every effort has been made to ensure the accuracy of this presentation and handouts, the presenters / authors, the organisers do not accept any responsibility for any opinions expressed by the presenters / author, contributors or correspondents, nor for the accuracy of any information contained in the handouts.

## Copyright

Copyright of this material rests with the provider and the documentation or any part thereof, may not be reproduced either electronically or in any other means whatsoever without the prior written permission of the provider.

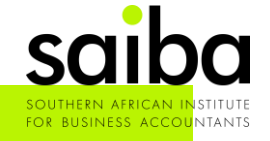

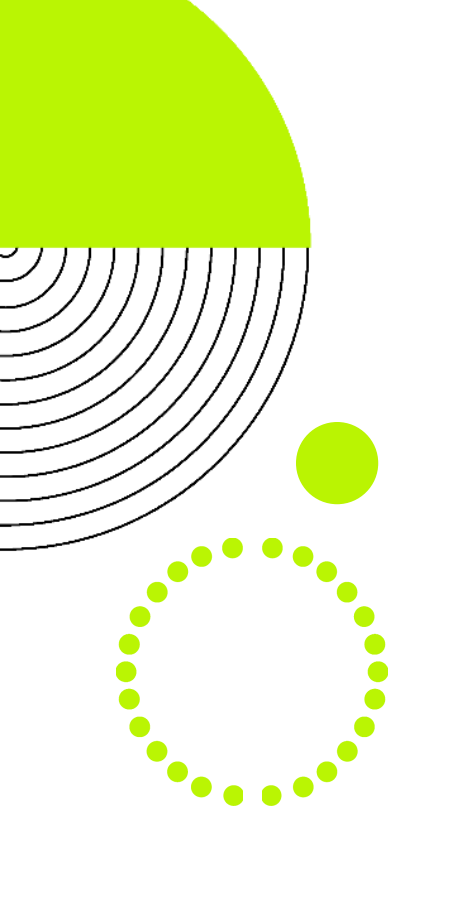

## For your notice, this presentation were prepared with the current information provided on ITAS

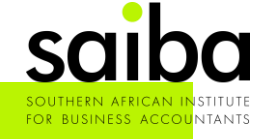

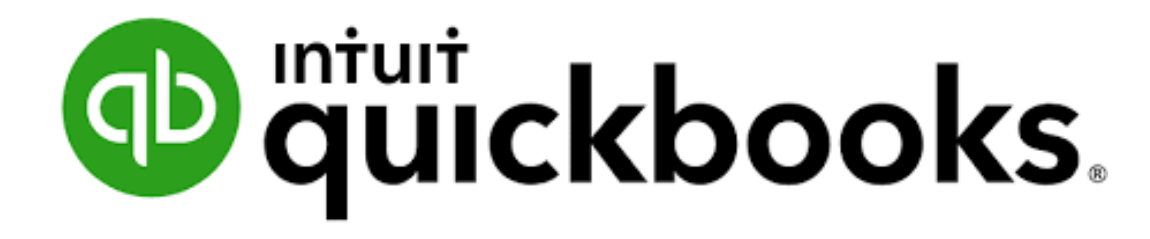

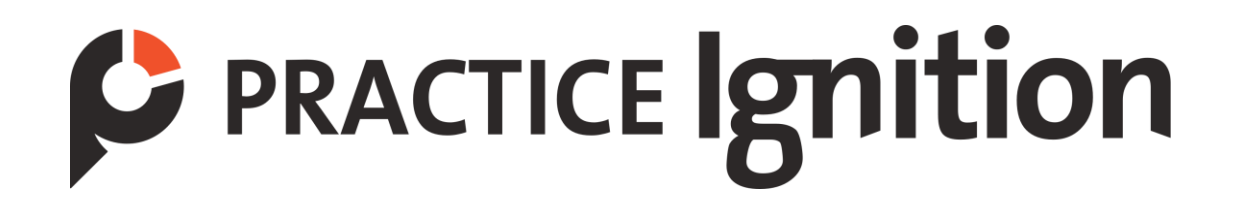

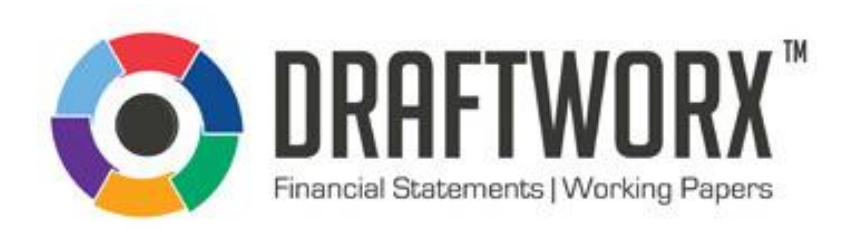

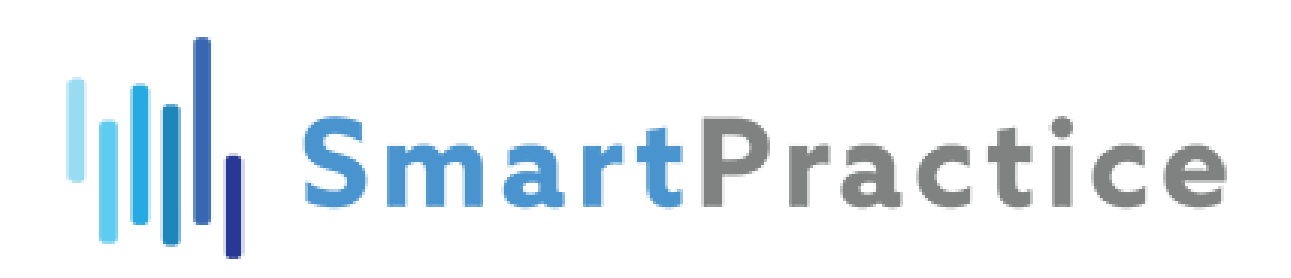

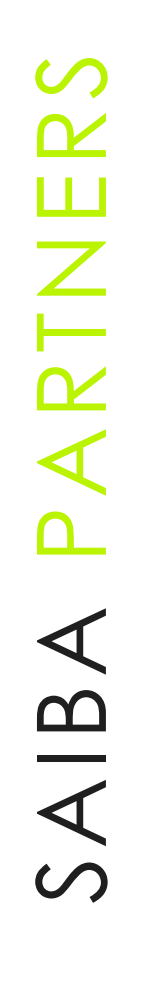

## CPD INDEX

- 1. Overview
- 2. Important deadlines 2021 / 2022
- 3. Making payments to Inland Revenue
- 4. Tax Incentive Programme
- 5. Registration on ITAS Portal
- 6. Taxpayer modification
- 7. Tax type modification
- 8. Return(s)
- 9. Viewing statements
- 10. Other services
- 11. Notifications
- 12. Print taxpayer certificate
- 13. Apply on ITAS for Good Standing
- 14. Basic info and change password

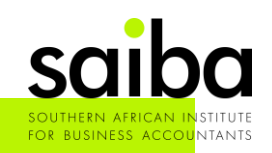

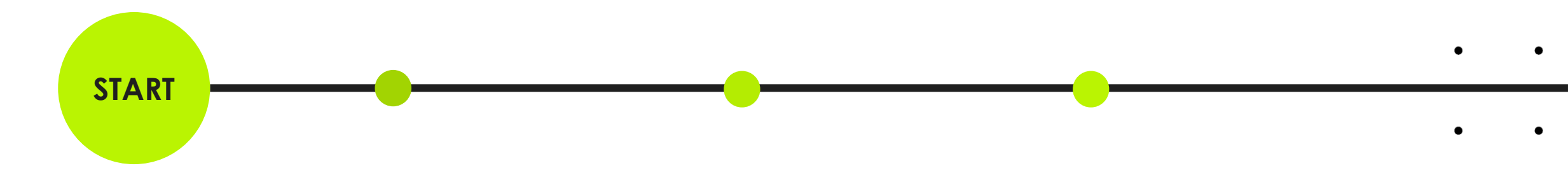

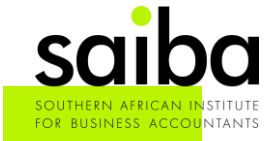

٠

•

.

•

•

### List of abbreviations

| Abbreviation/Acronym | Description                          |
|----------------------|--------------------------------------|
| NamRa                | Namibian Revenue Authority           |
| ITAS                 | Integrated Tax Administration System |
| ITX                  | Income Tax                           |
| VAT                  | Value Added Tax                      |
| PAYE                 | Pay As You Earn                      |
| TIN                  | Taxpayer Identification Number       |
| URL                  | Universal Resource Locator           |
| IRD                  | Inland Revenue Department            |
|                      |                                      |
|                      |                                      |

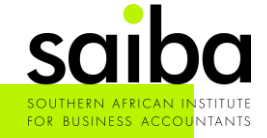

### **ITAS Web Portal Overview**

ITAS were first launched at the beginning of 2019, and since then we have seen the updated system, when NamRa became effective 7<sup>th</sup> April 2021. This was 'n huge step for Namibia, as e-filing were introduced in South-Africa back in 2003.

### The ITAS brought convenience to submitting returns:

- Submitting returns electronically
- Modify details
- Object to assessments
- Apply online for various certificates like good standing.
- 24/7 access to the portal
- Download account statements

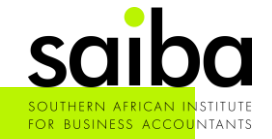

### ITAS Web Portal Overview (continued)

There are 2 forms of registration types:

- Taxpayer Where you can only view, submit and access a specific taxpayers records
- Representative profile Where a number of taxpayers are linked through a standardized form, authorizing NamRa that the taxpayers' records can be linked to the professional's tax number. \*(Example on next slide)
  - Please do not give out your representative login and password to your clients, or any other 3<sup>rd</sup> party

Who should register: All registered Taxpayers and Representatives

SOUTHERN AFRICAN INSTITUTE FOR BUSINESS ACCOUNTANTS

Wed address: <u>https://www.itas.mof.na</u>

### ITAS Web Portal Overview (continued)

1.) Example of Taxpayer login on ITAS:

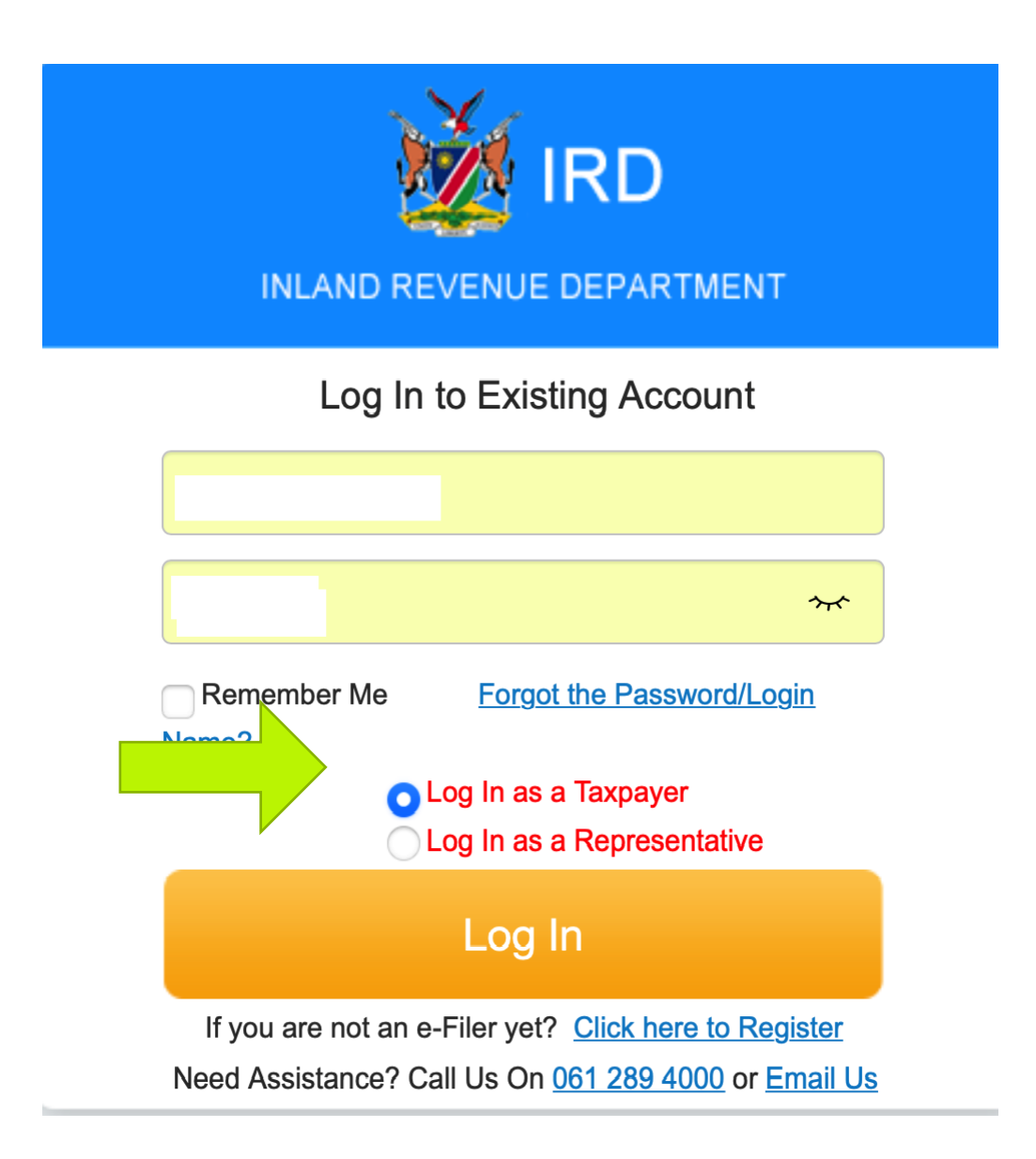

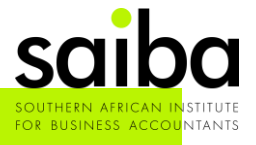

### ITAS Web Portal Overview (continued)

2.) Example of Representative login on ITAS:

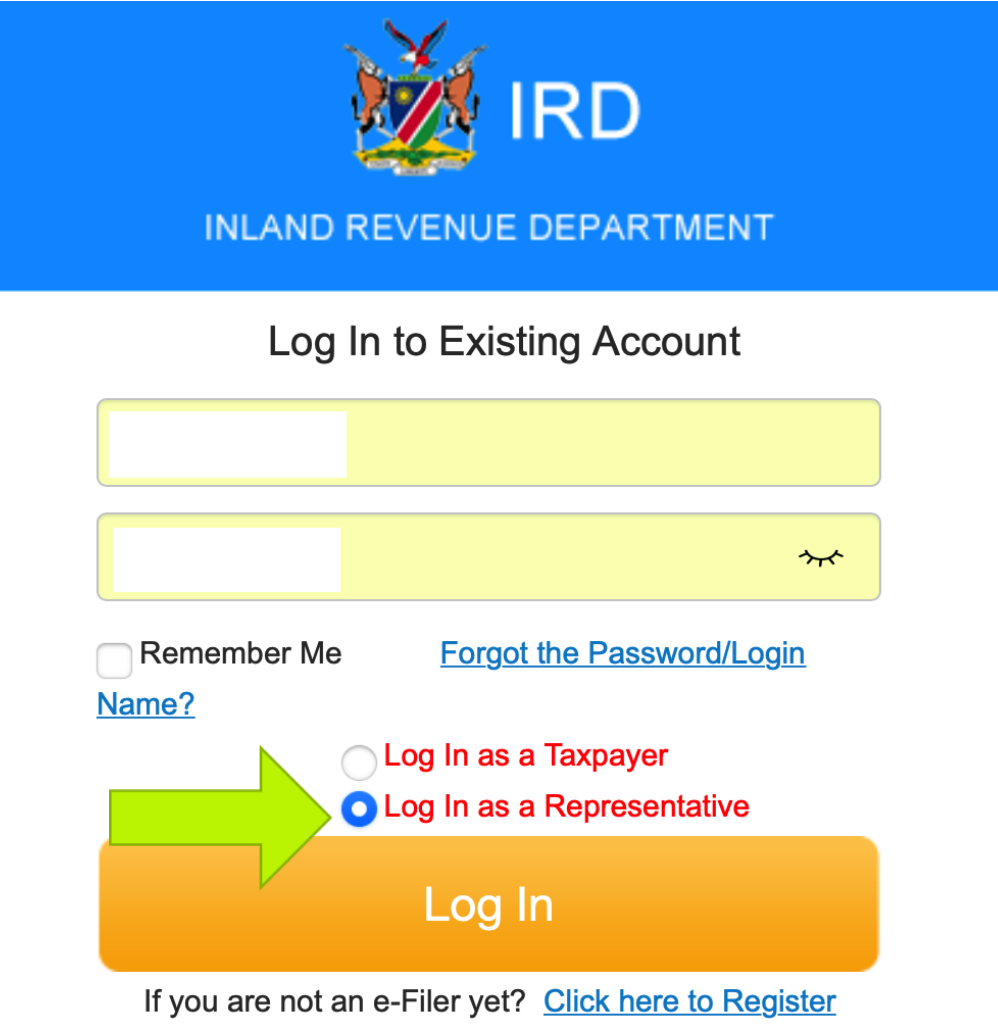

Need Assistance? Call Us On 061 289 4000 or Email Us

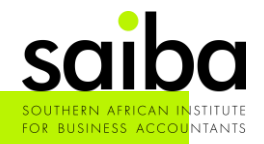

### ITAS Web Portal Overview (continued)

### Example of Representative login on ITAS:

| IRD<br>Inland Revenue Department               |                            | * <b>1</b>                  | Basic Information | Change Password | Logout  |
|------------------------------------------------|----------------------------|-----------------------------|-------------------|-----------------|---------|
| Represented List                               |                            |                             |                   |                 |         |
| Represented List                               |                            |                             |                   |                 |         |
| / Represented List                             |                            |                             |                   |                 |         |
| TIN                                            | Taxpayer Category -Select- | Taxpayer Type -Sel          | lect-             | v               |         |
| Taxpayer Name                                  |                            |                             |                   |                 |         |
| Q Search                                       |                            |                             |                   |                 | Process |
| TIN Taxpayer Name                              | Taxpayer Category          | Taxpayer Type               |                   |                 |         |
|                                                | Individual                 | Individual for Farmer a     | and Business      |                 |         |
|                                                | Individual                 | Individual for Farmer a     | and Business      |                 |         |
|                                                | Individual                 | Individual for Farmer a     | and Business      |                 |         |
|                                                | Individual                 | Individual for Farmer a     | and Business      |                 |         |
|                                                | Individual                 | Individual for Farmer a     | and Business      |                 |         |
|                                                | Individual                 | Individual for Salaried     | Person/Pensioner  |                 |         |
|                                                | Individual                 | Individual for Farmer a     | and Business      |                 |         |
|                                                | Individual                 | Individual for Farmer a     | and Business      |                 |         |
|                                                | Individual                 | Individual for Farmer a     | and Business      |                 |         |
|                                                | Individual                 | Individual for Farmer a     | and Business      |                 |         |
| Showing 1 of 8 pages with 77 records ( 4 1 2 3 | 4 5 6 7 8 → » Go!          | 10 <pre>trecords/page</pre> |                   |                 |         |

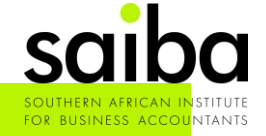

Representative form which must be completed before the taxpayer can be linked to the Representatives profile:

### Letter of consent / Power of attorney

This form must be completed by the taxpayer, and can be submitted, and activated on the taxpayers' profile, or handed in at the nearest branch

\* See source documents for letter of consent/ power of attorney

Should you need the URL link: <u>https://www.itas.mof.na/download/others.html</u> \*(You can click on this, and scroll down to the form required)

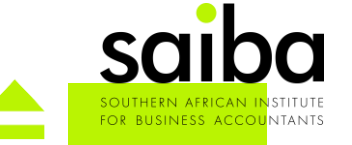

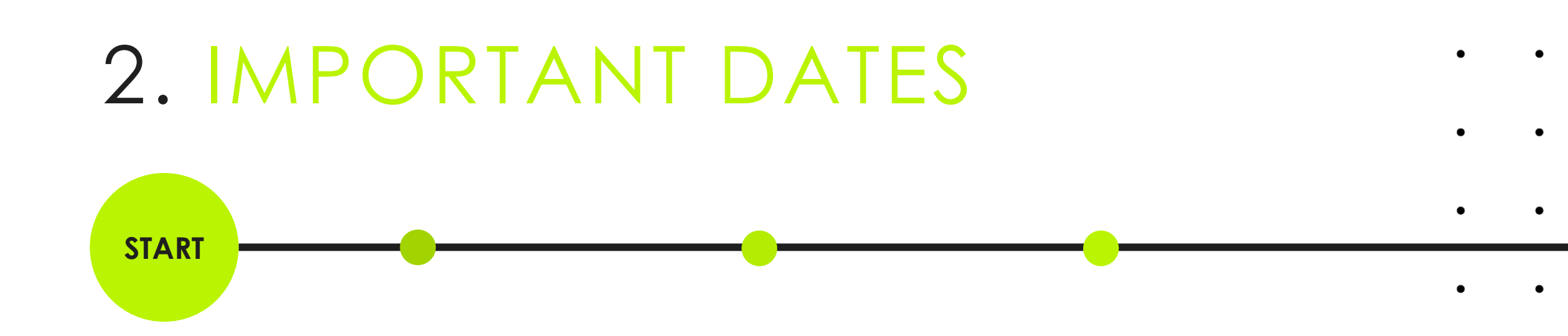

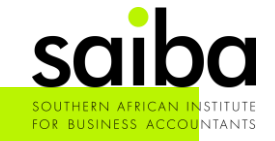

## 2. IMPORTANT DATES

The following dates are some of the important dates and should be included in your yearly . calendar for planning purposes (Official NamRa source details) :

Value Added Tax (VIA) on Imports : Due date 20<sup>th</sup> day of the month following the month of import

- Employers Tax (ETX) Returns : Due date 20<sup>th</sup> day of the month following end of the period
- Value Added Tax (VAT) Returns : Due date 25<sup>th</sup> of the month following end of period.
- Income Tax (ITX) Returns

- : Individual Businesses and Farmers 30 September (annually)
- : Individual Tax returns 30 June (annually)
- : Companies Income Tax 7 month after year end

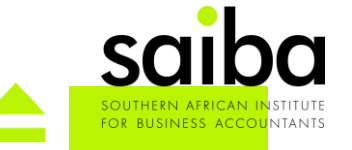

## 

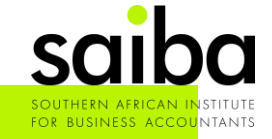

## 3. PAYMENTS TO IRD

**Banking details of Inland Revenue:** 

### **Banking Details:**

Beneficiary Name: Inland Revenue Bank: Bank of Namibia Main Account Number: 165001 VAT/VIA Account: 165060 Branch Number: 980172 For Reference details: Click Here

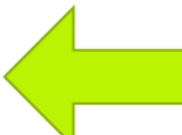

Refer to source documents

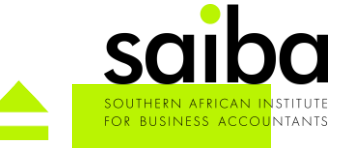

## 3. PAYMENTS TO IRD

Included as source documents are 'how to guides' from the commercial banks, on how to . make a tax payment to IRD.

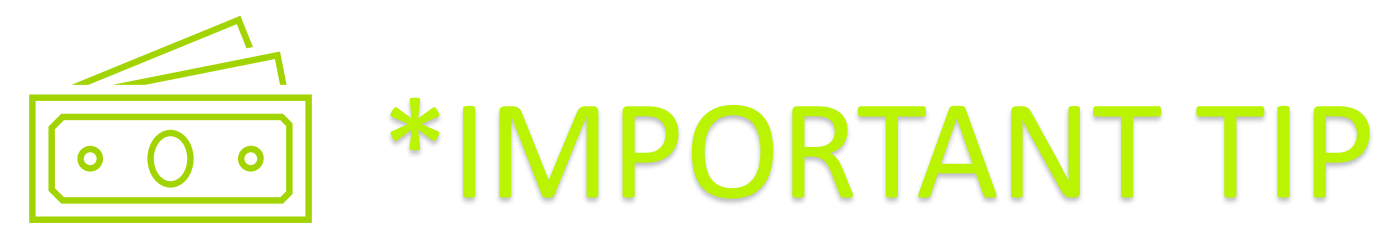

When making any payments to IRD, relating so a specific period, please ensure that you make this payment within 72h before due date.

If payment is made for example on the 25<sup>th</sup> for VAT, it will be received late, and incur penalties and interest.

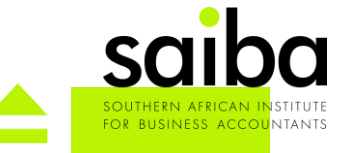

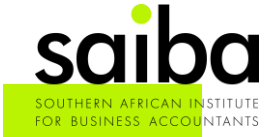

### Electronic Filing Tax Relief Program 01 February 2021 to 31 January 2022

Currently we are in the second phase of this relief program, and if all capital is paid by 31 January 2022, 75% of the interest will be written of f

| 1 Sector |                     | levenue Departmen     | t                     |           |               |                         | ÷ 1          |                          |                                | Logout |
|----------|---------------------|-----------------------|-----------------------|-----------|---------------|-------------------------|--------------|--------------------------|--------------------------------|--------|
| Re       | presented List      | Taxpayer Modification | Tax Type Modification | Return    | n Transaction | Other Services          | Notification | Registration Information | Print Taxpayer Certificate     |        |
| My       | Notification        |                       |                       |           |               | Waiving Penalty         |              |                          |                                |        |
|          | Reference No.       |                       |                       | Subject   |               | Clearance Certificates  | Status       | -Select-                 | •                              |        |
|          | Date From           | DD-MM-YYYY            | <b>T</b>              | Date To   | DD-MM-YYYY    | Objection and Appeal    | 1            |                          |                                |        |
|          |                     |                       |                       |           |               | Tax Relief Registration |              |                          |                                |        |
| No.      | Reference No.       | Subject               |                       | Date      | Status        |                         |              | Submitted by             | <b>Details of Notification</b> |        |
| 1.       |                     | Assessme              | nt Notice             | 21-06-202 | Assessed      |                         |              |                          | Q                              |        |
| 2.       |                     | Assessme              | nt Notice             | 21-06-202 | 1 Submitted   | for Assessment          |              |                          | Q                              |        |
| 3.       |                     | Assessme              | nt Notice             | 20-05-202 | Assessed      |                         |              |                          | Q                              |        |
| 4.       |                     | Assessme              | nt Notice             | 20-05-202 | 1 Submitted   | for Assessment          |              |                          | Q                              |        |
| 5.       |                     | Assessme              | nt Notice             | 20-04-202 | Assessed      |                         |              |                          | Q                              |        |
| 6.       |                     | Assessme              | nt Notice             | 20-04-202 | 1 Submitted   | for Assessment          |              |                          | Q                              |        |
| 7.       |                     | Assessme              | nt Notice             | 19-03-202 | Assessed      |                         |              |                          | Q                              |        |
| 8.       |                     | Assessme              | nt Notice             | 19-03-202 | 1 Submitted   | for Assessment          |              |                          | Q                              |        |
| 9.       |                     | Assessme              | nt Notice             | 26-02-202 | Assessed      |                         |              |                          | Q                              |        |
| 10.      |                     | Assessme              | nt Notice             | 26-02-202 | 1 Submitted   | for Assessment          |              |                          | ۹                              |        |
| Showir   | ng 1 of 7 pages wit | h 69 records ( 1 2    | 3 4 5 6 7             |           | Gol           |                         |              |                          |                                |        |

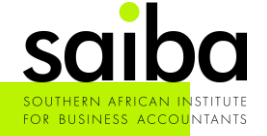

|                  | evenue Department     |                       |        |             |                | A 2          |                          |                            | Logout |
|------------------|-----------------------|-----------------------|--------|-------------|----------------|--------------|--------------------------|----------------------------|--------|
| Represented List | Taxpayer Modification | Tax Type Modification | Return | Transaction | Other Services | Notification | Registration Information | Print Taxpayer Certificate |        |

#### **Tax Relief Registration**

Congratulation! By having access this registration page, it means that you are already a potential candidate to the IRD's 'Taxpayer Relief Programme'.

The benefits that you can receive from the programme are:

- Unpaid interests on the period account can be reversed by 95% if the payment to tax capital on the same period is made before 1st May, 2021;
- Unpaid interests on the period account can be reversed by 75% if the payment to tax capital on the same period is made between 1014, 2021 and 31st January 2022;
- Unpaid penalties can be waived by 100% if all tax capital is settled before 1st February 2022;

To benefit from this Relief Programme, you must settle all outstanding capital amount in full and have all your outstanding tax returned on all your active tax accounts. We encourage you to submit all your returns on-line (through Portal).

For more details about this policy, please use the link below to download the Media Release issued by the Ministry of Finan

Media Release of 'Relief Programme for Outstanding Tax'

Please click the 'Trial Balance' button below to review the current outcome of your account and register.

Trial Balance

Clicking the above button does not mean for the registration be not not not regramme. We will require you to finally confirm in the coming page.

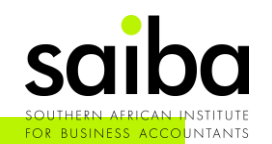

|                              | Revenue Departmer             | nt                             |                             |                                       |                 | ÷ 1                                 |                          | Representing               | Logout  |
|------------------------------|-------------------------------|--------------------------------|-----------------------------|---------------------------------------|-----------------|-------------------------------------|--------------------------|----------------------------|---------|
| Represented List             | Taxpayer Modification         | Tax Type Modification          | Return T                    | ransaction C                          | Other Services  | Notification                        | Registration Information | Print Taxpayer Certificate |         |
| Tax Relief Registratic       | n                             |                                |                             |                                       |                 |                                     |                          |                            |         |
| The current outstanding b    | alance of your entire account | :                              |                             |                                       |                 |                                     |                          |                            |         |
| Тах Туре                     |                               | Tax Due(N\$)                   | Per                         | nalty(N\$)                            |                 | Interest(N\$)                       |                          |                            |         |
| Income Tax                   |                               |                                |                             |                                       |                 |                                     |                          |                            |         |
| Employee Tax                 |                               |                                |                             |                                       |                 |                                     |                          |                            |         |
| The estimated outcome fr     | om taking the Tax Relief Prog | ramme:                         |                             |                                       |                 |                                     |                          |                            |         |
|                              |                               | Inter                          | est to be reversed<br>(N\$) | Penalty to be w<br>(N\$)              | vaived Tot      | al Debits to be written of<br>(N\$) | f                        | <u>TIP:</u>                |         |
| If the capital debits are se | ettled by 30th April 2021     |                                |                             |                                       |                 |                                     |                          |                            |         |
| If the capital debits are se | ettled between 1st May 2021   | and 31st January 2022          |                             |                                       |                 |                                     | Make a                   | screenshot                 | of this |
| NOTE:If you are not in ag    | preement with the balance a   | above, please contact our Call | Center at +264 61 28        | 94000 or your near<br>o back Agree ar | est Inland Reve | enue Office.                        | page/ p<br>record p      | orint this pag<br>urposes  | ge for  |

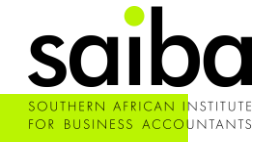

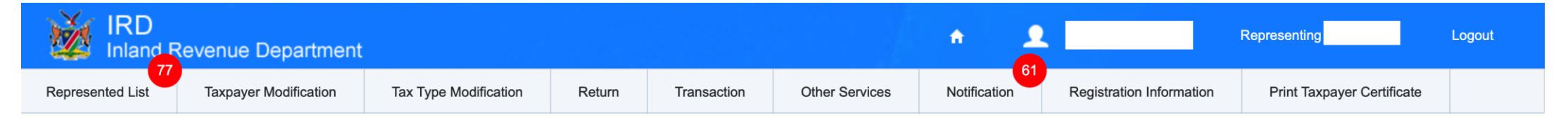

**Tax Relief Registration** 

You have registered for the Taxpayer Relief Programme successfully!

In order to benefit from this programme, qualification criteria will apply.

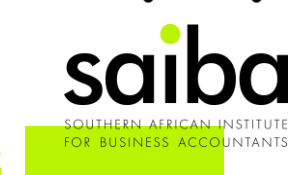

## 5. REGISTRATION ON ITAS PORTAL

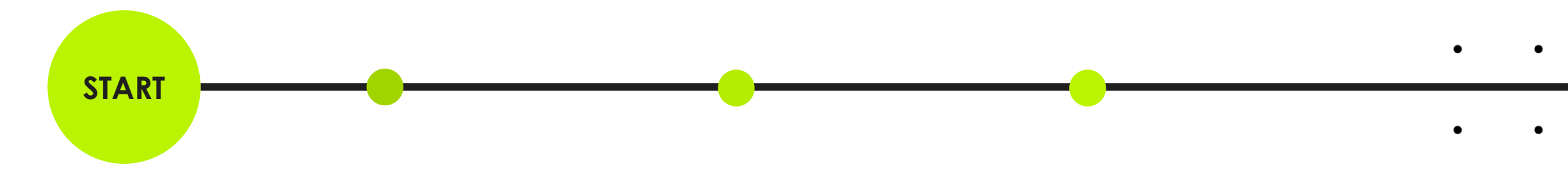

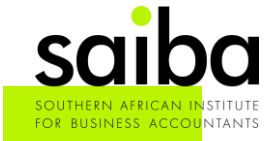

## 5. REGISTRATION ON ITAS PORTAL

Topics for this section:

- Registering as a Taxpayer
- Registering as a Representative
  - Linking Taxpayers to Representer profile
- How to register as a new taxpayer
- Source documents

## "Best practice tips"

When working on ITAS, please do not wait until the last minute to submit your returns

Accommodate for system delays, internet down-time

Possible unplanned power outages

Please always make sure that all your returns are processed.

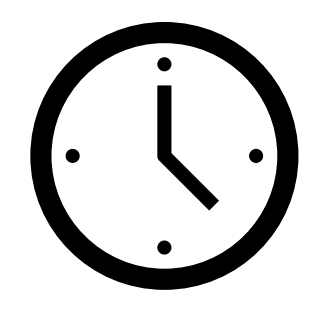

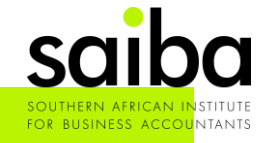

Registering as a Taxpayer:

• Click on "Click here to Register"

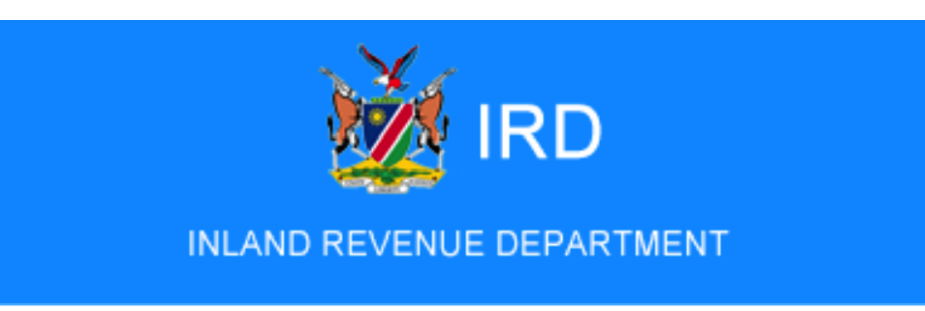

Log In to Existing Account

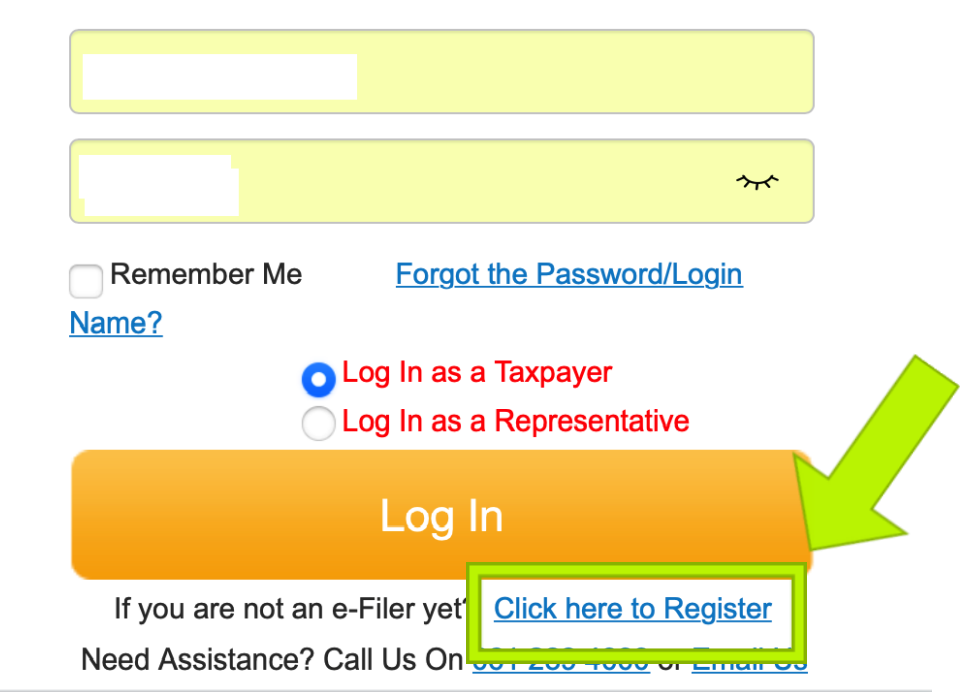

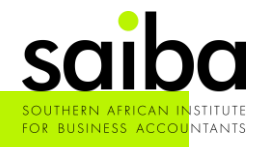

Registering as a Taxpayer: Fill in all the mandatory details, and click on 'submit'

| IRD<br>Inland Revenue Department |                                                   |        | Logout |
|----------------------------------|---------------------------------------------------|--------|--------|
|                                  |                                                   |        |        |
|                                  | * Login Name                                      | Submit |        |
|                                  | * Password                                        |        |        |
|                                  | * Confirm Password                                |        |        |
|                                  | * Security Question what is your favourite hobby? |        |        |
|                                  | * Email Address                                   |        |        |
|                                  | * Verification Code K47X K47X Refresh             |        |        |

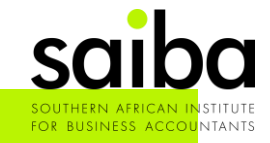

Registering as a Taxpayer: A verification email will be sent to your email, confirm your email,

and activate your account. Give 15-30 minutes, before asking to resend

| IRD<br>Inland Revenue Department |                                                                                                    | Logout |
|----------------------------------|----------------------------------------------------------------------------------------------------|--------|
|                                  | Confirm Your Email Address                                                                                                    |        |
|                                  | A verification email has been sent to lehana.nel@gmail.com.<br>Please log in and click the "Activation link" on the email to activate your<br>account. |        |
|                                  | Haven't received the verification email? Click here to resend.                                                                                         |        |
|                                  |                                                                                                    |        |
|                                  |                                                                                                    |        |

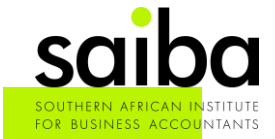

**Registering as a Taxpayer:** You will receive an email, click on 'Activate' to proceed on

### activating your account

**Republic of Namibia** 

| ITAS Email.Services<br>Verify Your Email Address of ITAS e-Service Registration                                                 | 4:33 PM                                                  |
|----------------------------------------------------------------------------------------------------|----------------------------------------------------------|
| Dear<br>Vou have recently signed up as an ITAS e-Service Portal User. To activate your account, please click on the link below: | <u>TIP:</u>                                              |
| Activation Link<br>If you cannot open this link, copy and paste the entire URL address into your browser.                       | Use a Gmail / Yahoo (etc)<br>emails, this email tends to |
| Yours Faithfully Inland Revenue Department                                                                                      | land in the SPAM folder                                  |
| without y of Finance                                                                                                    |                                                          |

The information contained in this e-mail is confidential and may be subject to legal privilege and/or the subject of copyright. If you are not the intended recipient, you must not use, copy, distribute or disclose the e-mail or any part of its contents or take any action in reliance on it. If you have received this e-mail in error, please e-mail the sender by replying to this message. The Government of the Republic of Namibia shall not be held liable for any damages so caused to the unintended recipient and any unauthorized distribution by the unintended recipient. Any views expressed in this message are those of the individual sender, except where the sender expressly, and with authority, states them to be the views of Government of the Republic of Namibia. Although this email has been checked for viruses and other defects, no responsibility can be accepted for any loss or damage arising from its receipt or use.

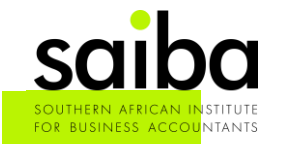

**Registering as a Taxpayer:** You will be reverted to the login screen again

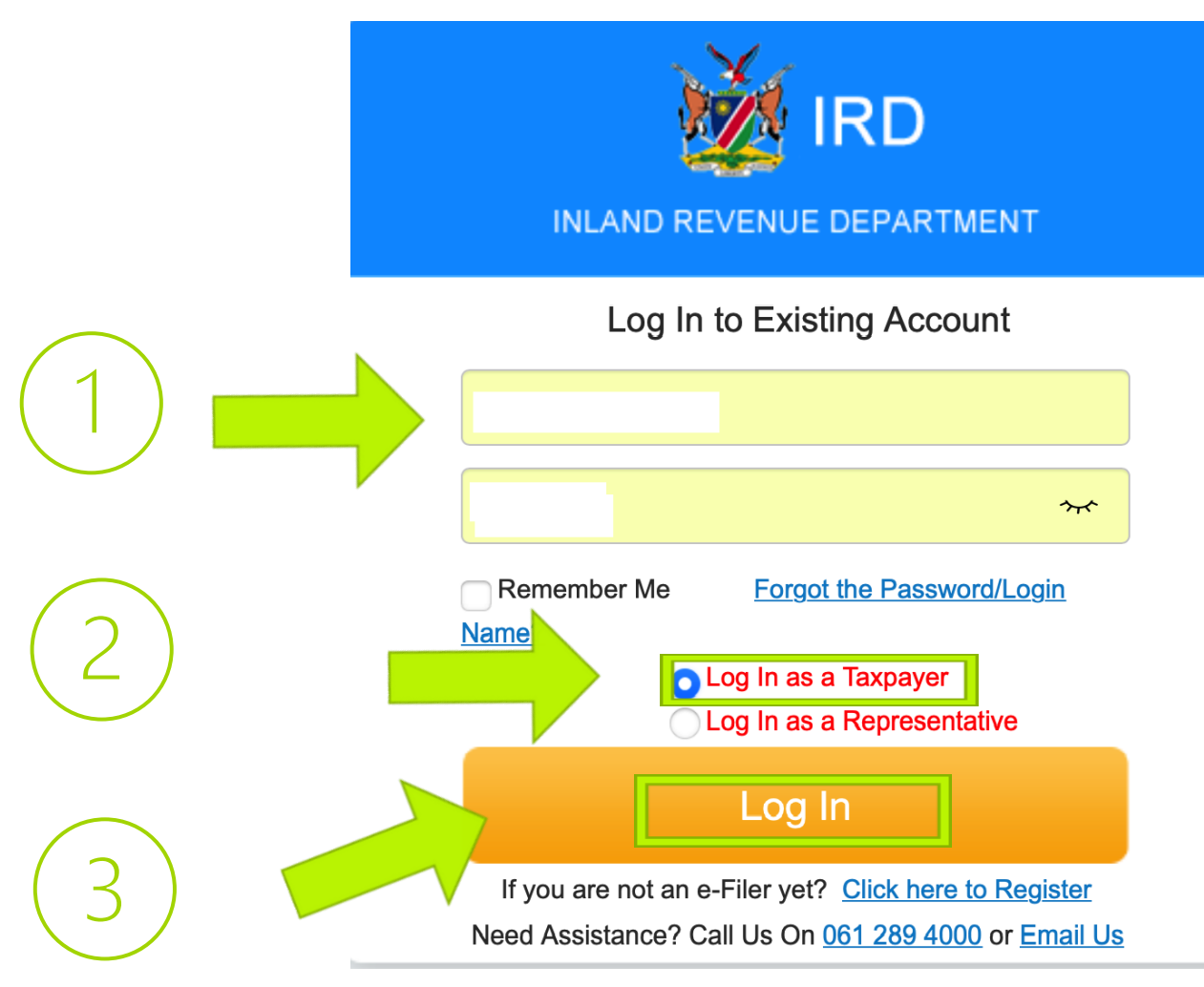

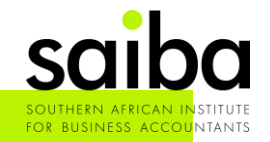

**Registering as a Taxpayer:** Read through steps 1 – 5, click on 'I Accept', then the continue

button will become blue

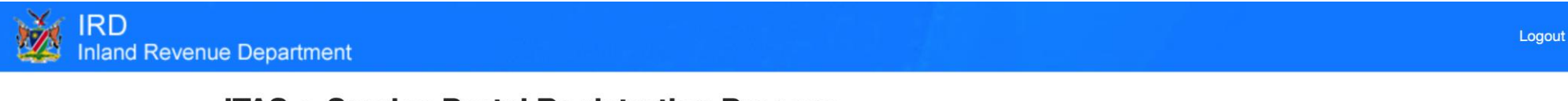

#### **ITAS e-Service Portal Registration Process**

Welcome to the ITAS once-off e-registration process. Please note that the first time you register, your tax type and electronic forms will be issued within 48-hours.

In the event that your returns are due within the next 48-hours, please ensure to submit such return(s) at your nearest IRD office.

Our five easy steps below, will assist you with the registration process:

Step 1: Read the Terms and Conditions carefully and accept.

Step 2: Link your Tax Identification Number (TIN) or Register as a Taxpayer.

Step 3: Complete your personal information which will only be used for authentication purposes.

Step 4: Select the taxpayer type which is relevant to you and complete all required fields and submit.

Step 5: Welcome and enjoy the quick, easy and free benefits of the JTAS e-Service Portal.

#### **Terms and Conditions**

"By accept I acknowledge that I read and understand

as and conditions when using online Tax Service"

Accept Terms and Conditions

Continue

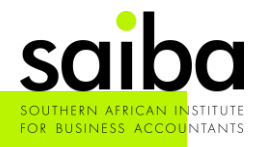

Registering as a Taxpayer: Click on 'Link your Taxpayer Account here'

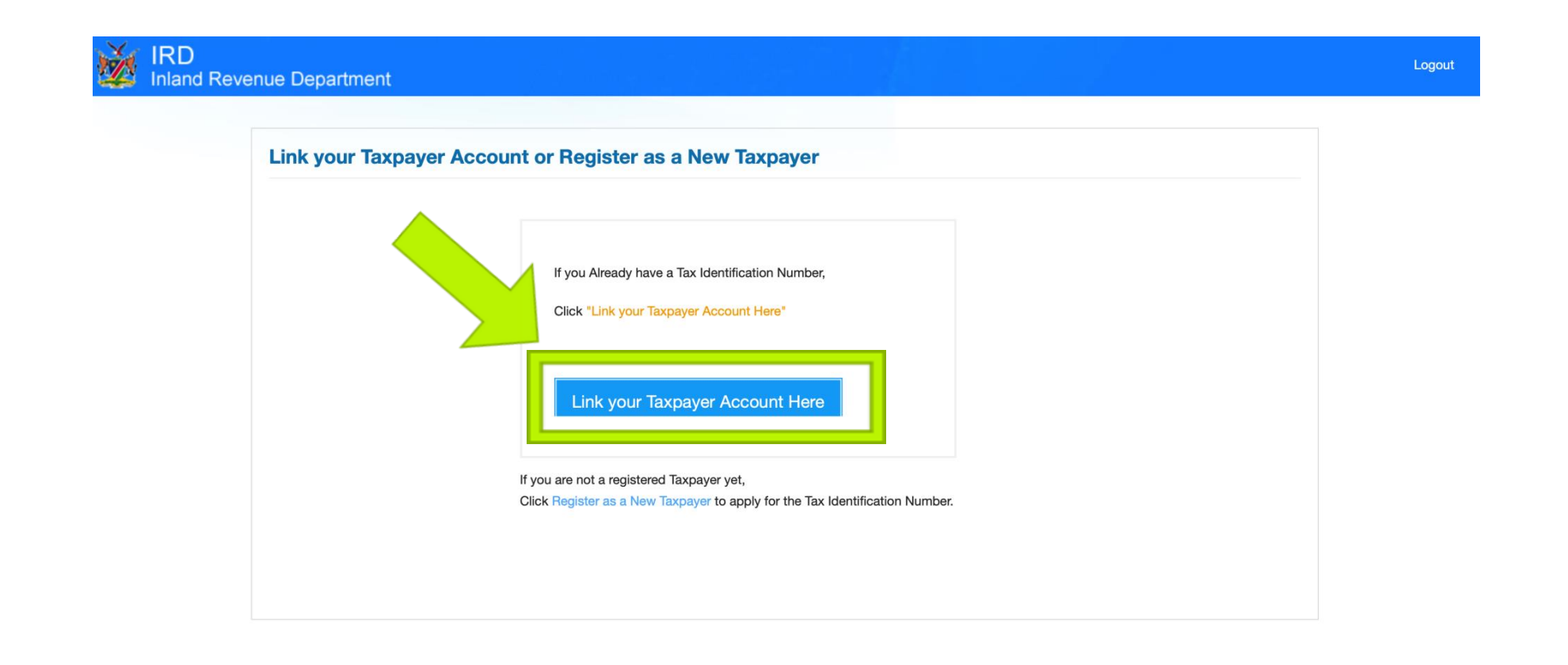

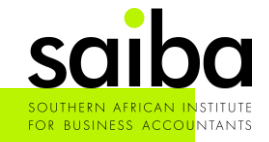

**Registering as a Taxpayer:** Fill in the mandatory fields

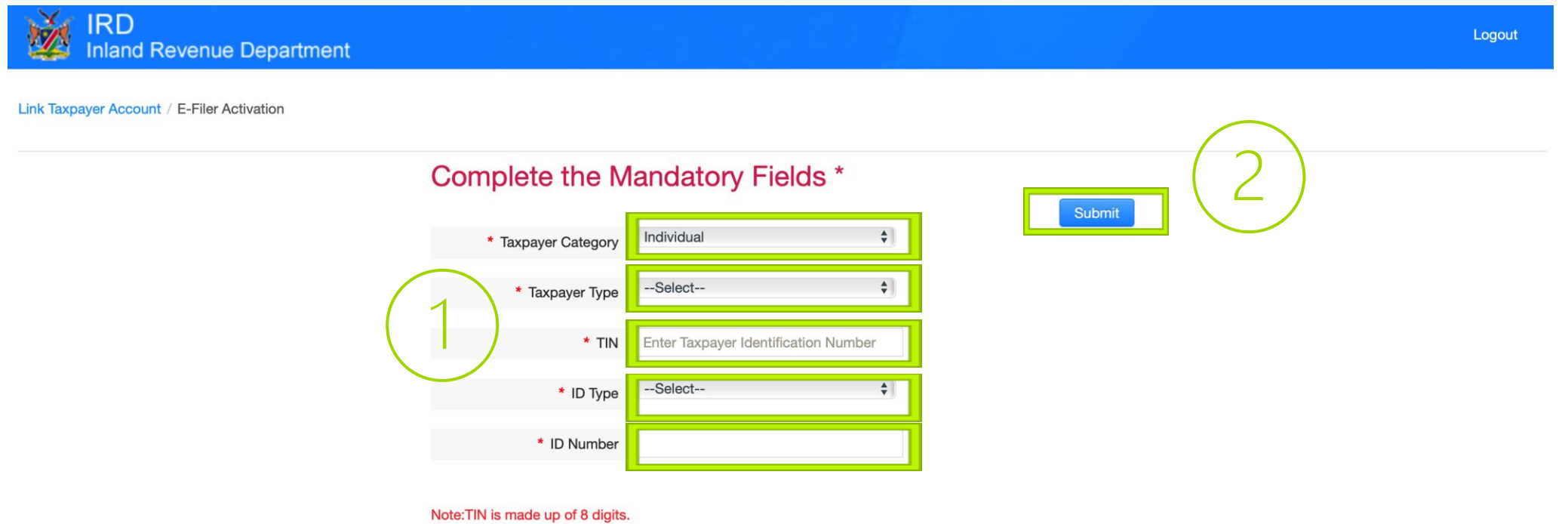

For taxpayers existed in the old system add a zero in front of the existing first 7 digits and ignore the last 3 digits e.g. Taxlive:1234567-011 and ITAS:01234567 \*New registrations done on ITAS will have 8 digit

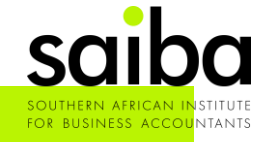

Registering as a Taxpayer:

After clicking on "Submit" if you registration was successful, you will be redirected to a screen with a notification pop-up:

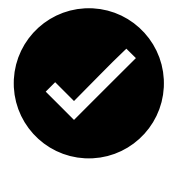

### YOU HAVE SUCCESSFULLY BOUND YOUR TIN

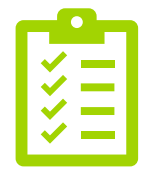

### TROUBLESHOOTING TIPS

- Please contact your nearest Receiver branch, to make sure about your ID/ Passport number
- Also, your 'Taxpayer Type': Business, Salaried person
- This may help you resolve your registration faster

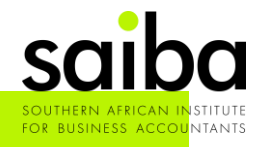

### 5. REGISTRATION ON ITAS PORTAL – Representative

Registering as a Representative:

- 1. The Representative first needs to register him/ herself as a Taxpayer on ITAS
- 2. Then, use the same login screen, and follow the prompts, he/ she should not have much trouble registering as a Representative once he/ she is registered on ITAS as a Taxpayer first
- 3. Click on the 'Sign in as a Representative'

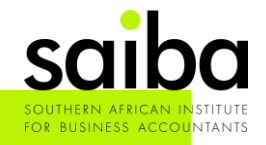

### 5. REGISTRATION ON ITAS PORTAL – Representative

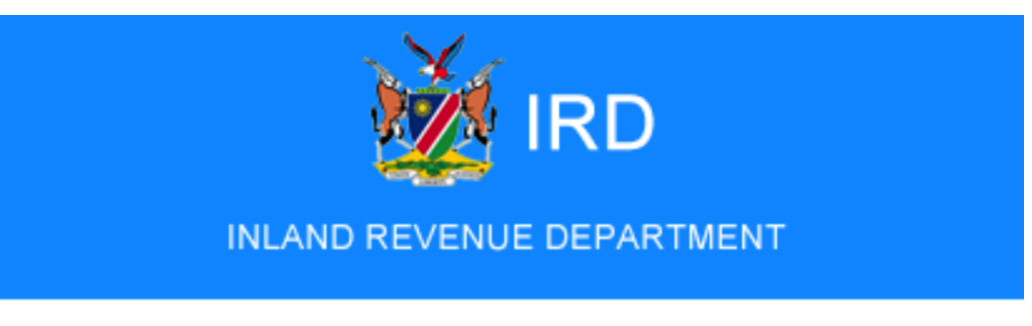

Log In to Existing Account

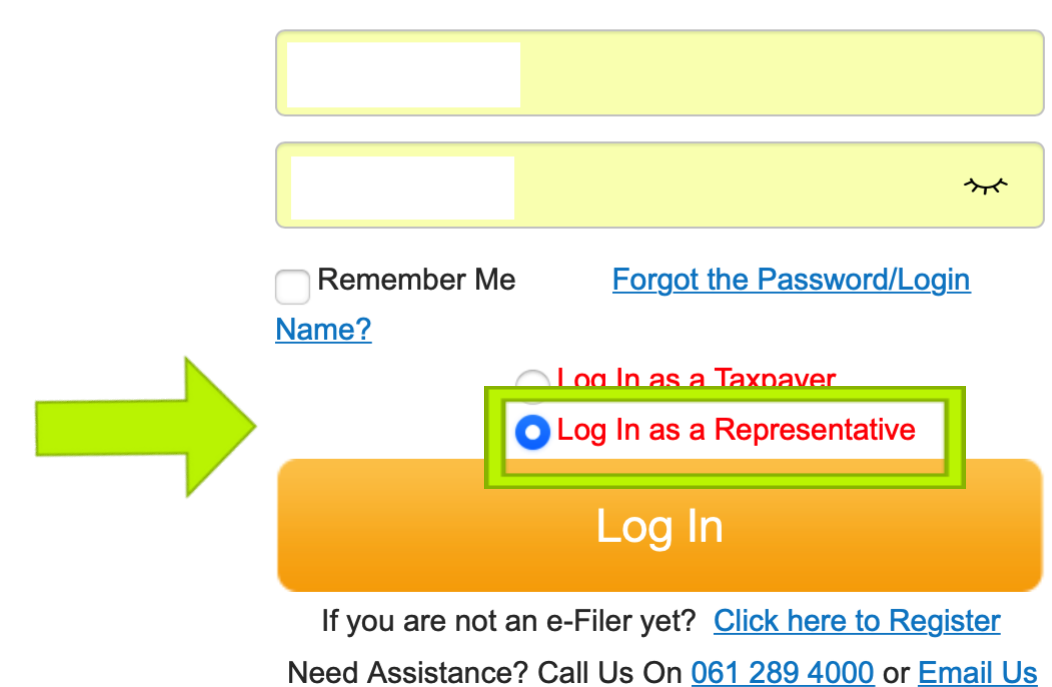

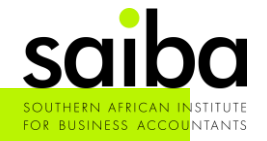

### Registration on the portal is allowed to register for Tax (TIN)

1. Follow the steps for registering for ITAS as a Taxpayer, but **stop** at the following screen:

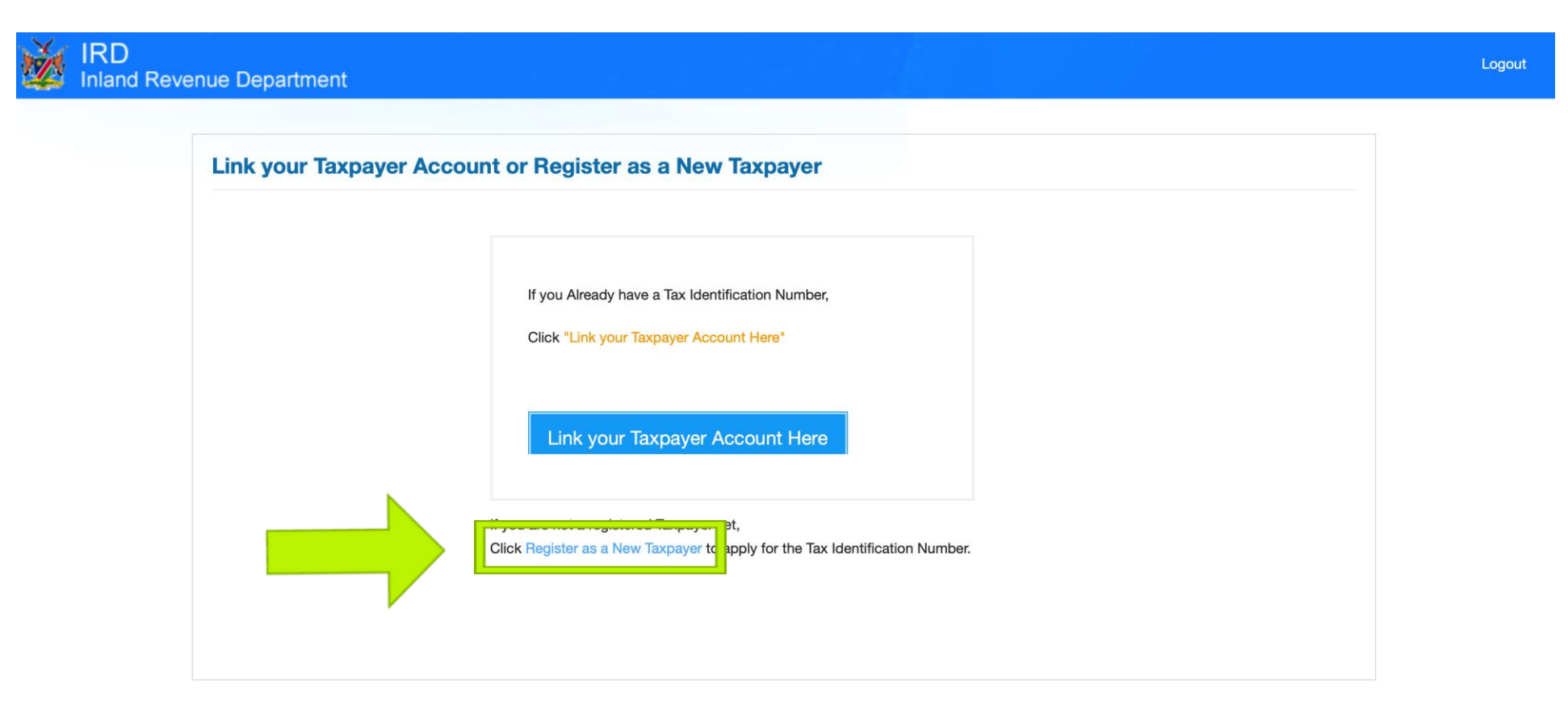

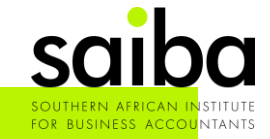

Registration on the portal is allowed to register for Tax (TIN)

2. A confirmation screen will pop-up, asking the following

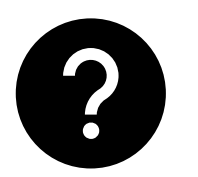

ARE YOU SURE YOU WANT TO REGISTER AS A NEW TAXPAYER?

- 3. Click on "Yes" to continue
- 4. After clicking yes on the "Register as a new Taxpayer" link a confirmation message box will pop up to confirm if you're sure to register as a New Taxpayer. Click yes, and a registration / application

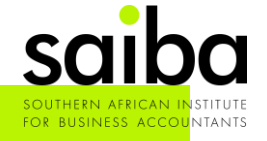

### Registration on the portal is allowed to register for Tax (TIN)

Before trying to register a new taxpayer, please register this person on ITAS first.

Then use your USERNAME and PASSWORD

So, in other word, this taxpayer must already registered on ITAS.

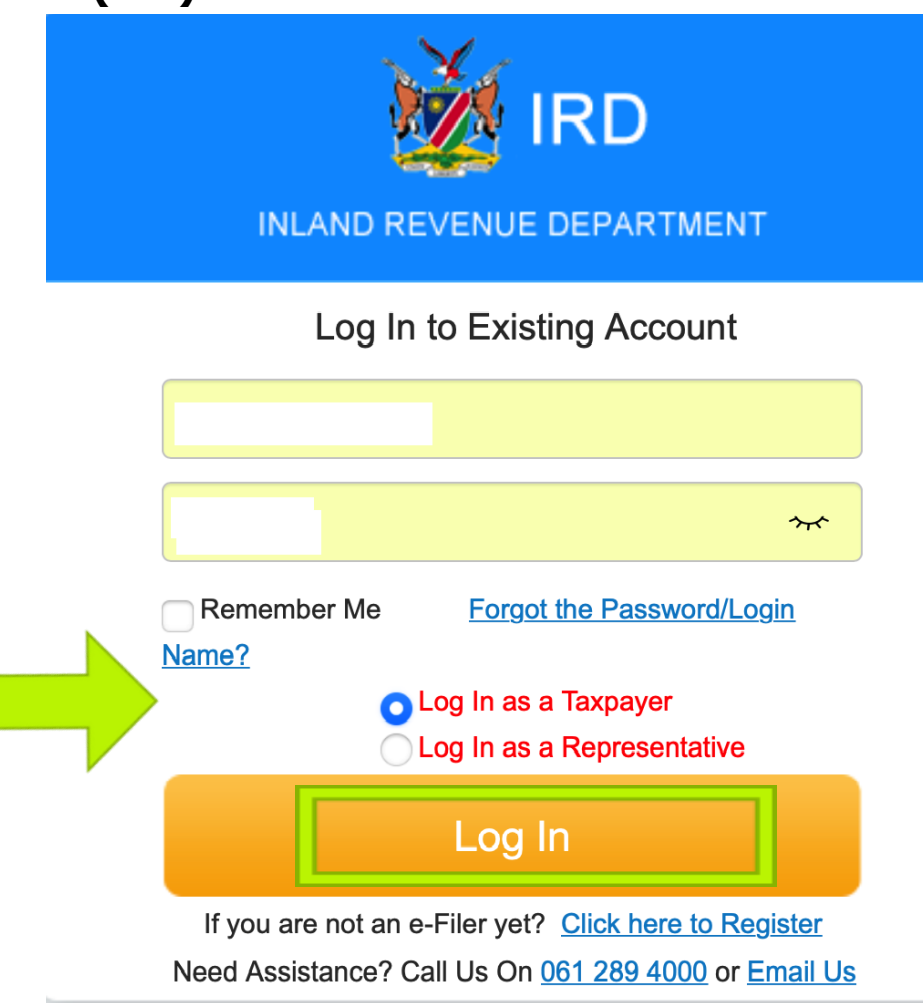

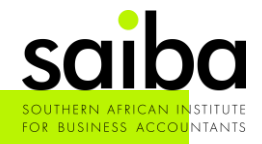

### Registration on the portal is allowed to register for Tax (TIN)

Follow the prompts until you have this screen:

| Manual Rev | enue Department                                                                                                    | Logout |
|------------|----------------------------------------------------------------------------------------------------|--------|
|            | Link your Taxpayer Account or Register as a New Taxpayer                                                                 |        |
|            | If you Already have a Tax Identification Number,<br>Click "Link your Taxpayer Account Here"                              |        |
|            | Link your Taxpayer Account Here                                                                                          |        |
|            | If you are not a registered Taxpaver yet,<br>Clice Register as a New Taxpayer t apply for the Tax Identification Number. |        |

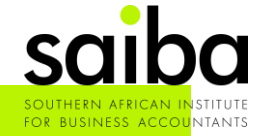

### Registration on the portal is allowed to register for Tax (TIN)

Follow the prompts until you have this screen:

| Ż | IRD<br>Inland Reve | enue Department          |                                                                  | Logo |
|---|--------------------|--------------------------|------------------------------------------------------------------|------|
|   |                    | Link your Taxpayer Accou | nt or Register as a New Taxpayer                                 |      |
|   |                    |                          | If you Already have a Tax Identification Number,<br>Confirmation | ×    |
|   |                    |                          | Are you sure you want to register as a new Taxpayer?             |      |
|   |                    |                          | If you<br>Click                                                  | Νο   |
|   |                    |                          |                                                                  |      |

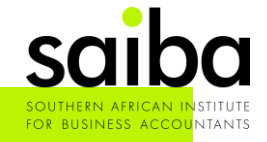

### Registration on the portal is allowed to register for Tax (TIN)

Follow the prompts until you have this screen:

| ease enter the characters in t | the picture. | F9GE R     | efresh                       |                        |     |                       |          | Submit | Save Clear |
|--------------------------------|--------------|------------|------------------------------|------------------------|-----|-----------------------|----------|--------|------------|
| Taxpayer Information           |              |            |                              |                        |     |                       |          |        |            |
| * Magisterial District         | -Select-     | <b>v</b> : |                              |                        |     |                       |          |        |            |
| * Taxpayer Category            | Individual   | \$         | * Taxpayer Type              | -Select-               | • ? | * Registration Office | -Select- | \$     |            |
| * Activity Sector              | -Select-     | \$         | * Source of Income           | -Select-               | ¥   | Primary Telephone     | + 264 -  | -      |            |
| Cellphone                      | + 264 -      |            | Email Address                |                        |     | Other Telephone       | + 264 -  | -      |            |
| Fax/Fax2Email                  | + 264        |            | Communication Mode           | SMS Email Postal Lette | r   |                       |          |        |            |
| * Postal Address               |              |            | Residential/Business Address |                        |     |                       |          |        |            |
|                                |              |            |                              |                        |     |                       |          |        |            |
|                                |              |            |                              |                        |     |                       |          |        |            |
|                                |              |            |                              |                        | 1   |                       |          |        |            |

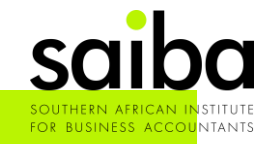

### Registration on the portal is allowed to register for Tax (TIN)

| IRD<br>Inland Rever     | ue Department                   |                    |               | ń                       | <b>D</b> Basic Inf | ormation Change Password | Logout |
|-------------------------|---------------------------------|--------------------|---------------|-------------------------|--------------------|--------------------------|--------|
| Guide / Taxpayer Regist | ration                          |                    |               |                         |                    |                          |        |
| ÷                       |                                 | Address            |               |                         |                    | )                        |        |
| * Taxpayer Category     | Individual                      | * Postal           | Address P.O.  | Box 🔹                   |                    | ndhoek Regional Office   |        |
| * Activity Sector       | Health Care and Social Assistan |                    |               |                         |                    | 64 - 56 -                |        |
| Cellphone               | + 264 -                         | * Subi             | ırb/Area      |                         |                    | 64                       |        |
| Fay/Fay0Fmail           | . 264 -                         | * Ci               | ty/Town       |                         |                    |                          |        |
| Fax/Fax2Email           | + 204                           | State/Province     | /Region       |                         |                    |                          |        |
| * Postal Address        |                                 | Post               | al Code       |                         |                    |                          |        |
|                         |                                 |                    | Country       | nibia                   | \$]                |                          |        |
|                         |                                 | Save Close         |               |                         |                    |                          |        |
| dual Bank Account       | Tax Type Other Source of Inco   | me Representatives |               |                         |                    |                          |        |
| * First Names           |                                 | *                  | Surname       |                         | * Gender           | 🗿 Male 🔘 Female          |        |
| * Date of Birth         | DD-MM-YYYY                      | 📅 * F              | Residency 💿 P | Resident 🔘 Non-Resident | * Nationality      | Namibian •               |        |
|                         | -Select-                        | A                  |               |                         |                    |                          |        |

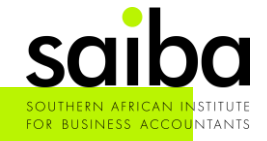

Attachment

Registration on the portal is allowed to register for Tax (TIN)

| Mar Inlar            | )<br>nd Revenu  | le Depar       | tment                      |          |                           | ń                         | 2 | EPieter  | Basic In       | formation                | Change Passwore | i      | Logout     |
|----------------------|-----------------|----------------|----------------------------|----------|---------------------------|---------------------------|---|----------|----------------|--------------------------|-----------------|--------|------------|
| egister Guide / Tax  | payer Registra  | tion           |                            |          |                           |                           |   |          |                |                          |                 |        |            |
|                      | r               | Namibia        |                            |          |                           | Namibia                   | 4 |          |                |                          |                 |        |            |
| Individual Ban       | nk Account      | Тах Туре       | Other Source of Income     | Repre    | esentatives * Surname     |                           |   |          | * Gender       | <ul> <li>Male</li> </ul> | Female          |        |            |
| *                    | Date of Birth   |                |                            | <b>T</b> | * Residency               | • Resident O Non-Resident |   |          | * Nationality  |                          |                 | •      |            |
|                      | * ID Type       | Passport       |                            | \$       | * Passport Number         |                           |   | *        | Date of Issue  |                          |                 | 1<br>T |            |
| * Ex                 | piration Date   |                |                            | ά        | Date Arrived in Namibia   |                           | Ţ | 1        | Marital Status |                          |                 |        |            |
| TI                   | IN of Spouse    |                |                            |          | * First Names of Spouse   |                           |   | * Surnar | ne of Spouse   |                          |                 |        |            |
| Date                 | e of Marriage   |                |                            | Ξ        | ID/Passport No. of Spouse |                           |   | Cellpho  | ne of Spouse   | + 264                    | -               |        |            |
| Ema                  | ail of Spouse   |                |                            |          |                           |                           |   |          |                |                          |                 |        |            |
| Attachment           |                 |                |                            |          |                           |                           |   |          |                |                          |                 |        |            |
| Document             |                 |                |                            |          | Uploaded                  | Description               |   |          |                |                          | Ac              | tion   | <b>New</b> |
| * Certified Taxpay   | ver ID/Passport | /Birth Certifi | cate/ Asylum Permit        |          |                           |                           |   |          |                |                          | 0               | Q      |            |
| √ote: filesize < 5MB | B, supported fo | ormat : jpeg,  | pdf, doc,docx, bmp, jpg, x | ds, xlsx |                           |                           |   |          |                |                          |                 |        |            |

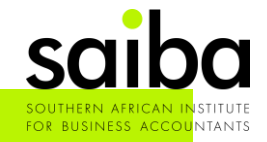

Registration on the portal is allowed to register for Tax (TIN)

| 🔬 l              | RD<br>nland Reveni             | ue Department              |                     |                               |                   | <b>A</b>          | <b>£</b>         | Basic Info | mation Cl      | hange Passwoi | ď        | Logout |
|------------------|--------------------------------|----------------------------|---------------------|-------------------------------|-------------------|-------------------|------------------|------------|----------------|---------------|----------|--------|
| egister Guide    | / Taxpayer Registra            | ation                      |                     |                               |                   |                   |                  |            |                |               |          |        |
|                  |                                |                            |                     |                               | 3                 |                   |                  |            |                |               |          |        |
|                  | Fax/Fax2Email                  | + 264                      |                     | Communication Mode            | SMS 🗹 Ema         | il 🗌 Postal Lette | r                |            |                |               |          |        |
| *<br>Individual  | Postal Address<br>Bank Account | Tax Type Other Sou         | rce of Income       | * Residential/Business Addres | 55                |                   |                  |            |                |               |          | • Now  |
| * Name of        | Bank                           | * Branch Name              |                     | * Branch Code                 | * Type of Account |                   | * Account Number | * Name of  | Account Holder | Shared Ban    | k Accoui | Action |
|                  | \$                             | 1                          | \$                  |                               |                   | \$                |                  |            |                |               |          | 圃      |
| Attachment       |                                |                            |                     |                               |                   |                   |                  |            |                |               |          | New    |
| Document         |                                |                            |                     | Uploaded                      | Desc              | iption            |                  |            |                | Ac            | tion     |        |
| * Certified Ta   | axpayer ID/Passpor             | t/Birth Certificate/ Asylu | m Permit            | $\checkmark$                  |                   |                   |                  |            |                | O             | Q        | 圃      |
| * Confirmatio    | on Letter from Bank            | 3 Month Bank Statement     | ent                 | $\checkmark$                  |                   |                   |                  |            |                | O             | Q        | 圃      |
| Note: filesize < | < 5MB, supported f             | ormat : ipeq. pdf. doc.d   | ocx. bmp. ipa. xls. | . xlsx                        |                   |                   |                  |            |                |               |          |        |

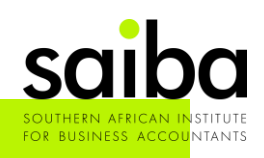

Registration on the portal is allowed to register for Tax (TIN)

| Market IRD Inland Rever          | nue Department        |                 |                                | •                      | 2   | Basic I               | nformation | Change Password | Logout    |
|----------------------------------|-----------------------|-----------------|--------------------------------|------------------------|-----|-----------------------|------------|-----------------|-----------|
| gister Guide / Taxpayer Regist   | ration                |                 |                                |                        |     |                       |            |                 |           |
| lease enter the characters in th | ne picture.           | F9Ge F          | tefresh                        |                        |     |                       |            | Submit          | ave Clear |
| Taxpayer Information             |                       |                 |                                |                        |     |                       |            |                 |           |
| * Magisterial District           | -Select-              |                 |                                |                        |     |                       |            |                 |           |
| * Taxpayer Category              | Individual            | \$              | * Taxpayer Type                | -Select-               | • ? | * Registration Office | -Select-   | \$              |           |
| * Activity Sector                | -Select-              | \$]             | * Source of Income             | -Select-               |     | Primary Telephone     | + 264 -    | -               |           |
| Cellphone                        | + 264 -               |                 | Email Address                  |                        |     | Other Telephone       | + 264 -    | -               |           |
| Fax/Fax2Email                    | + 264                 |                 | Communication Mode             | SMS Email Postal Lette | r   |                       |            |                 |           |
| * Postal Address                 |                       |                 | * Residential/Business Address |                        |     |                       |            |                 |           |
|                                  |                       | 4               |                                |                        | ,   |                       |            |                 |           |
| Individual Bank Account          | Tax Type Other Source | e of Income Rep | presentatives                  |                        |     |                       |            |                 |           |
| * Eirct Namoo                    |                       |                 | * Surnama                      |                        |     | * Condo               |            | <b>F</b>        |           |

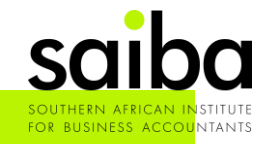

### Registration on the portal is allowed to register for Tax (TIN)

What do I need to register an Individual (Refer to source documents)

- 1. All the information such as address, postal address, marital status, when did the person started to work
- 2. Bank Confirmation / 3 Months Bank Statements
- 3. Certified ID / Passport
- 4. Need to distinguish the taxpayer type:
  - a) Individual for Salaried / Pension Person
  - b) Individual for Farmer / Part-type Farmer and Business
  - c) Individual for Farmer
  - d) Individual for Business
  - e) Other Individual (Provisional) Important note next slide
  - f) Individual below (Threshold)

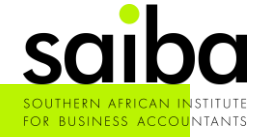

Registration on the portal is allowed to register for Tax (TIN)

| TX Details     Seve     Seve <th>IRD<br/>Inland Revenue Department</th> <th></th> <th><b>A</b></th> <th><b>.</b></th> <th>Basic Information</th> <th>Change Password</th> <th></th> <th>Logout</th> | IRD<br>Inland Revenue Department                                                   |                                     | <b>A</b> | <b>.</b> | Basic Information | Change Password      |         | Logout |
|----------------------------------------------------------------------------------------------------|------------------------------------------------------------------------------------|-------------------------------------|----------|----------|-------------------|----------------------|---------|--------|
| Individual Bank Account Tax Type C the<br>Tax Type<br>* Income Tax<br>Employee Tax<br>Attachment<br>Certified Taxpayer ID/Passport/Birth Certificate/<br>* Certified Taxpayer ID/Passport/Birth Certificate/<br>* Certified Taxpayer ID/Passport/Birth Certificate/<br>* Certified Taxpayer ID/Passport/Birth Certificate/<br>* Certified Taxpayer ID/Passport/Birth Certificate/                                                                                                    | egister Guide / Taxpayer Registration                                              | Y Details<br>★ Provisional Yes ● No |          |          | Save              | ] =                  |         |        |
| Attachment   Attachment   Document   * Certified Taxpayer ID/Passport/Birth Certificate/     Image: Constitute from Pacel (2) Martin Pacel 2)                                                                                                    | Individual Bank Account Tax Type C the<br>Tax Type<br>* Income Tax<br>Employee Tax |                                     |          |          |                   | Functions<br>Details |         |        |
| Certified Taxpayer ID/Passport/Birth Certificate/                                                                                                    | Attachment                                                                         |                                     |          |          | _                 |                      |         | C New  |
|                                                                                                    | Contified Taxpayer ID/Passport/Birth Certificate/                                  |                                     |          |          |                   | Actio                | on<br>O | 品      |
|                                                                                                    | * Confirmation Latter from Bank/2 Month Bank 2                                     |                                     |          |          |                   | U O                  | Q       |        |

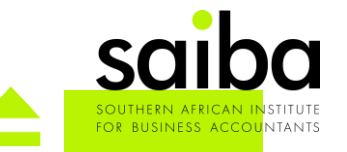

Note: filesize < 5MB, supported format : jpeg, pdf, doc,docx, bmp, jpg, xls, xlsx

### Registration on the portal is allowed to register for Tax (TIN)

What do I need to register a Business (Refer to source documents)

- 1. Following statutory documents NB: THE FOLLOWING DOCUMENTS ARE COMPULSORY
  - 1. MEMORANDUM OF ARTICLES/FOUNDING STATEMENT
  - 2. BANKING CONFIRMATION LETTER
  - 3. CONFIRMATION LETTER FROM BANK/3 MONTH BANK STATEMENT
  - 4. LETTER OF CONSENT/ENGAGEMENT LETTER/POWER OF ATTORNEY

### 2. Need to distinguish the taxpayer type:

12. TAXPAYER TYPE:

Companies and Close Corporation for Non-Mining
Companies and Close Corporation for Diamond Mining
Companies and Close Corporation for Other Mining
Companies and Close Corporation for Manufacturer
Foundation
State Owned Enterprises
Technical Assistance Agreement
Diplomatic/Consular Missions
Public International Organisation
Partnership
Joint Venture
Non-profit Organisation

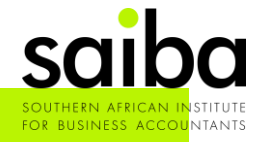

### Registration on the portal is allowed to register for Tax (TIN)

What do I need to register a Trust (Refer to source documents)

- 1. The Taxpayers needs to be registered first /have TIN number
- 2. TIN Number of all the Trustees / Beneficiaries
- 3. Trust Deed
- 4. Banking Confirmation

| 1. | *TRUST NAME:                 |
|----|------------------------------|
| 2. | *TRUST NUMBER:               |
| 3. | *FINANCIAL YEAR END (MONTH): |
| 4. | *POSTAL ADDRESS:             |
| 5. | *RESIDENTIAL ADDRESS:        |
| 6. | *CELLPHONE:TELEPHONE:        |
| 7. | EMAIL ADDRESS:               |

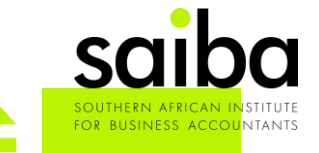

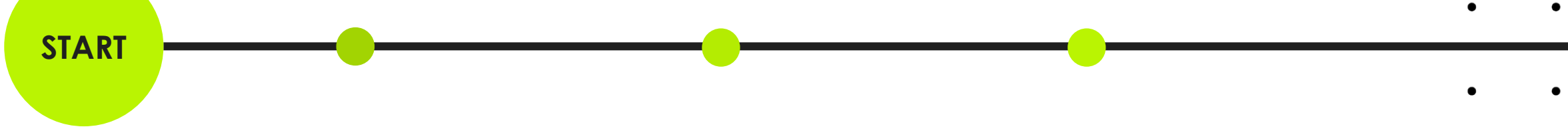

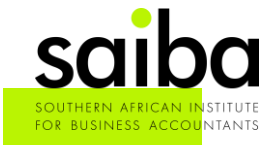

On ITAS, the Taxpayer can (on his/ her profile) change / request several details to be

### changed:

| iRD                            | Revenue Department                                                             |                  |                                 |                | ń               | <b>1</b>                 | Basic Information       | Change Password | Logout |  |  |  |
|--------------------------------|--------------------------------------------------------------------------------|------------------|---------------------------------|----------------|-----------------|--------------------------|-------------------------|-----------------|--------|--|--|--|
| Taxpayer Modificatio           | n Tax Type Modification                                                        | Return           | Transaction                     | Other Services | My Notification | Registration Information | Print Taxpayer Certific | ate             |        |  |  |  |
| Taxpayer Modificati            | 'n                                                                             |                  |                                 |                |                 |                          |                         |                 |        |  |  |  |
| Contact<br>Details             | You can modify your basic information here.                                    |                  |                                 |                |                 |                          |                         |                 |        |  |  |  |
|                                | r                                                                              |                  | h                               |                |                 |                          |                         |                 |        |  |  |  |
| U<br>Deregistration<br>Request | You may request to deregister your taxpayer account here.                      |                  |                                 |                |                 |                          |                         |                 |        |  |  |  |
|                                |                                                                                |                  |                                 |                |                 |                          |                         |                 |        |  |  |  |
| Transfer<br>Request            | ' you wish to transfer your Taxpayer':<br>agional office/LTO, you can submit y | s account from c | urrent regional office<br>here. | to another     |                 |                          |                         |                 |        |  |  |  |
|                                |                                                                                |                  |                                 |                |                 |                          |                         |                 |        |  |  |  |
| Modify Other<br>Information    | ou can modify your taxpayer informa                                            | ation here.      |                                 |                |                 |                          |                         |                 |        |  |  |  |
|                                | ou can modify your Representative                                              | information here |                                 |                |                 |                          |                         |                 |        |  |  |  |

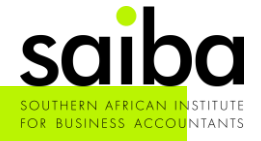

### Taxpayer Modification (Taxpayer)

Enables you to modify basic information such as email address, telephone number, fax

number postal address, also to submit deregistration and

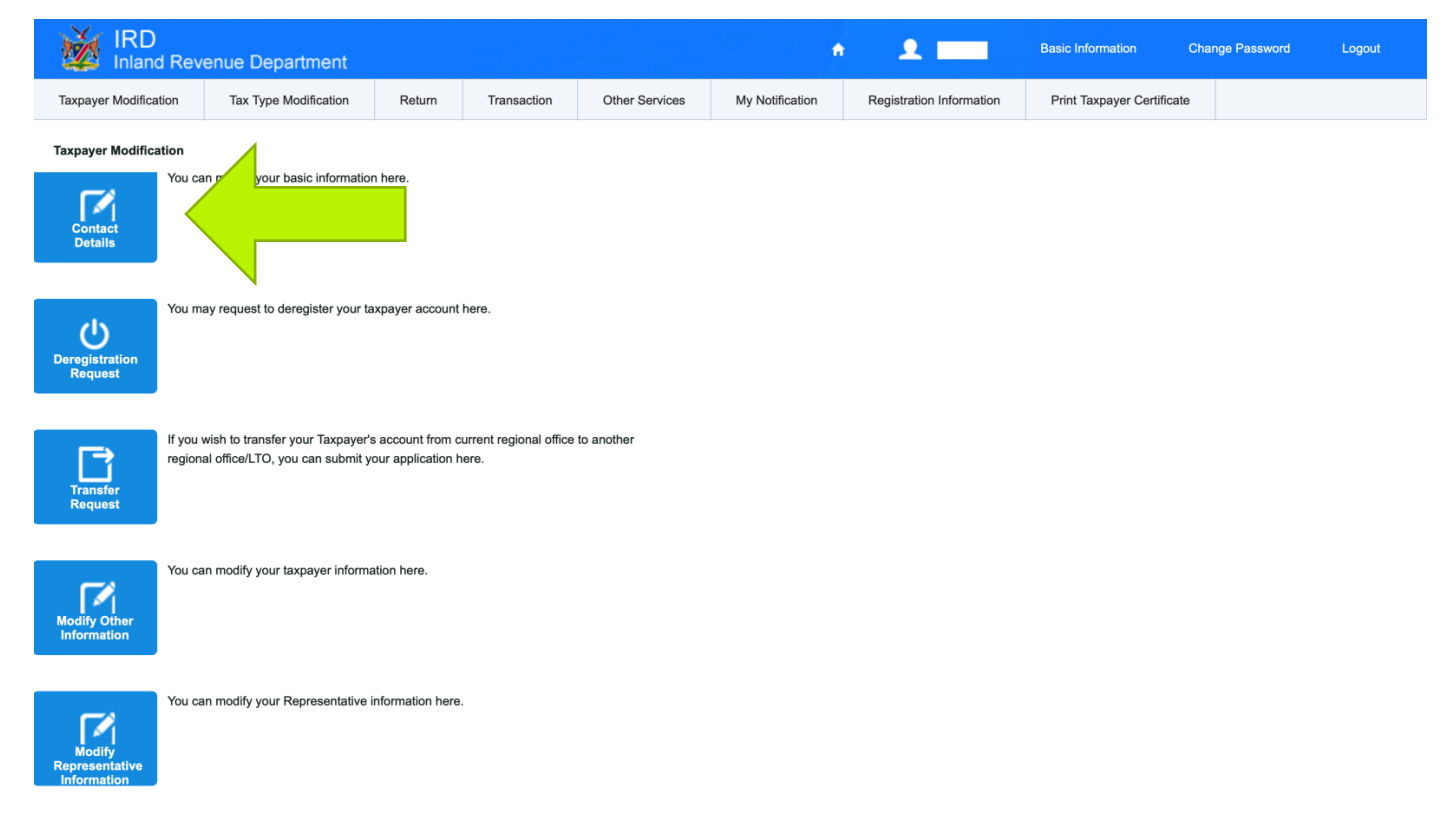

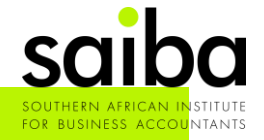

### Taxpayer Modification (Taxpayer)

| IRD                   | enue Department       |        |                |                  | A               | £                        | Basic Information        | Change Password | Logout |
|-----------------------|-----------------------|--------|----------------|------------------|-----------------|--------------------------|--------------------------|-----------------|--------|
| Taxpayer Modification | Tax Type Modification | Return | Transaction    | Other Services   | My Notification | Registration Information | Print Taxpayer Certifica | te              |        |
| Contact               |                       |        |                |                  |                 |                          |                          |                 | Submit |
| TIN                   |                       | :::    | Address        |                  |                 |                          | ę – –                    |                 |        |
| Email Address         |                       |        | * Postal       | Address P.O. Box | ÷               |                          |                          |                 |        |
|                       |                       |        | * Sub          | ourb/Area        |                 |                          |                          |                 |        |
| * Postal Address      |                       |        | * C            | Dity/Town        |                 |                          |                          |                 |        |
|                       |                       |        | State/Province | e/Region         |                 |                          |                          |                 |        |
|                       |                       | 11     | Pos            | stal Code        |                 |                          |                          |                 |        |
|                       |                       |        | ×              | Country Namibia  |                 |                          | \$                       |                 |        |
|                       |                       | [      | Save Close     |                  |                 |                          |                          |                 |        |

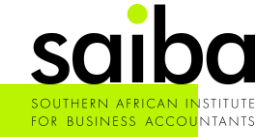

### Taxpayer Modification (Taxpayer)

| Market IRD Inland Reve | enue Department       |        |             |                   | 1               | n 👤 🗖             |             | Basic Information        | Change Password | Logout |
|------------------------|-----------------------|--------|-------------|-------------------|-----------------|-------------------|-------------|--------------------------|-----------------|--------|
| Taxpayer Modification  | Tax Type Modification | Return | Transaction | Other Services    | My Notification | Registration Info | ormation    | Print Taxpayer Certifica | ate             |        |
| Contact                |                       |        |             |                   |                 |                   |             |                          |                 | Submi  |
| TIN                    |                       |        | Primary 1   | Felephone + 264 - | 61 -            |                   | Other Telep | phone + 264 -            | -               |        |
| Email Address          |                       |        | Fax/F       | Fax2Email + 264 - | -               |                   | Cell        | phone + 264 -            |                 |        |
| * Postal Address       |                       |        |             |                   |                 |                   |             |                          |                 |        |
|                        |                       | /      |             |                   |                 |                   |             |                          |                 |        |

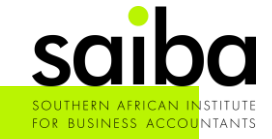

| Manual IRD Inland Rev | enue Department       |        |                                 |                                                 | 4                        | ± 💴                     | Basic Information        | Change Password | Logout |
|-----------------------|-----------------------|--------|---------------------------------|-------------------------------------------------|--------------------------|-------------------------|--------------------------|-----------------|--------|
| Taxpayer Modification | Tax Type Modification | Return | Transaction                     | Other Services                                  | My Notification          | Registration Informatio | n Print Taxpayer Certifi | cate            |        |
| Contact               |                       |        |                                 |                                                 |                          |                         |                          |                 | Submit |
| TIN                   |                       |        | Primary T                       | elephone + 264 - (                              | 61 -                     | 264-61-the              | Telephone + 264 -        | -               |        |
| Email Address         |                       |        | Fax/F                           | ax2Email + 264 -                                | -                        |                         | Cellphone + 264 -        |                 |        |
| * Postal Address      |                       |        | Confirma<br>? Are<br>updated in | tion<br>you sure you want to upo<br>nmediately. | date the contact informa | tion? It will be        |                          |                 |        |

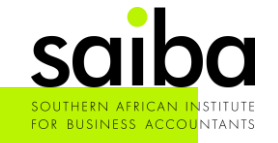

### Taxpayer Modification (Taxpayer)

| IRD<br>Inland Rev     | enue Department       |        |             |                | •               | ± 📖                      | Basic Information C        | hange Password | Logout |
|-----------------------|-----------------------|--------|-------------|----------------|-----------------|--------------------------|----------------------------|----------------|--------|
| Taxpayer Modification | Tax Type Modification | Return | Transaction | Other Services | My Notification | Registration Information | Print Taxpayer Certificate |                |        |

Contact

| You have requested to mod<br>in order for you to receive r<br>Please log in to your email<br>confirm your change. | lify your email addres<br>notifications via your r<br>account and click the | s,we kindly ask you<br>new email account. | to verify it within 72 h | nours |
|----------------------------------------------------------------------------------------------------|-----------------------------------------------------------------------------|-------------------------------------------|--------------------------|-------|
| in order for you to receive r<br>Please log in to your email<br>confirm your change.                              | notifications via your r<br>account and click the                           | new email account.                        |                          |       |
| Please log in to your email confirm your change.                                                                  | account and click the                                                       | confirmation link in                      |                          |       |
| confirm your change.                                                                                              |                                                                             | confirmation link in                      | the email sent by us t   | to    |
|                                                                                                    |                                                                             |                                           |                          |       |
| Haven't received the confir                                                                                       | mation email yet?                                                           | Click here to resend                      | L                        |       |
| Please note that if you faile                                                                                     | d to verify your email                                                      | address using abov                        | e link within 72 hours,  | ,     |
| no contact details can be u                                                                                       | pdated. Please re-su                                                        | bmit your modification                    | on again.                |       |

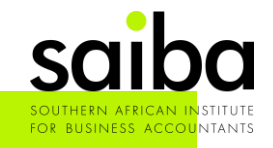

#### Taxpayer Modification (Taxpayer)

#### ITAS Email.Services

Confirm Modification of Your Email Address via Namibian Taxpayer Online Service

To:

🗀 Inbox -

Dear -

Activation Link

If you cannot click the link, please copy and paste the entire URL address into your browser.

Please note that if you failed to verify your email address using above link within 72 hours, no contact details can be updated. Please re-submit your modification again

Yours Faithfully

**Inland Revenue Department** 

**Ministry of Finance** 

Republic of Namibia

The information contained in this e-mail is confidential and may be subject to legal privilege and/or the subject of copyright. If you are not the intended recipient, you must not use, copy, distribute or disclose the e-mail or any part of its contents or take any action in reliance on it. If you have received this email in error, please e-mail the sender by replying to this message. The Government of the Republic of Namibia shall not be held liable for any damages so caused to the unintended recipient and any unauthorized distribution by the unintended recipient. Any views expressed in this message are those of the individual sender, except where the sender expressly, and with authority, states them to be the views of Government of the Republic of Namibia. Although this email has been checked for viruses and other defects, no responsibility can be accepted for any loss or damage arising from its receipt or use.

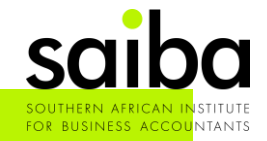

3:29 PM

### Taxpayer Modification (Taxpayer)

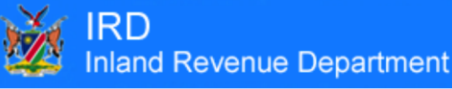

Logout

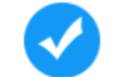

Modification of Your Email Address Has Been Completed

Your email address has been updated successfully,

and you will receive email notifications by your new email address.

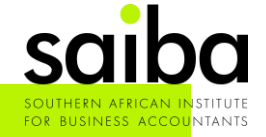

#### Taxpayer Modification (Taxpayer)

| IE      | ITAS Email.Services<br>IRD - Notification of Taxpayer Contact Information Modification<br>To: Lehana Nel                                                                               | 8 |
|---------|----------------------------------------------------------------------------------------------------|---|
| ******  |                                                                                                    |   |
| This is | s an automated email - please do not respond.                                                                                                    |   |
| ******  |                                                                                                    |   |
| Dear 1  | Taxpayer                                                                                                    |   |
| Your c  | contact information has been modified. The effective date is 08/07/2021. For any enquiries, please contact our call center at +264 (61) 2894000, or visit our nearest regional center. |   |
| Тахра   | yer Identity Number (TIN):                                                                                                    |   |

Taxpayer Name:

Embedded Image Tel: +264 (61) 2894000

Fax: +264 (88) 629199

Website: https://www.itas.mof.na

The information contained in this e-mail is confidential and may be subject to legal privilege and/or the subject of copyright. If you are not the intended recipient, you must not use, copy, distribute or disclose the e-mail or any part of its contents or take any action in reliance on it. If you have received this email in error, please e-mail the sender by replying to this message. The Government of the Republic of Namibia shall not be held liable for any damages so caused to the unintended recipient and any unauthorized distribution by the unintended recipient. Any vine sexpressing and other defects, no responsibility can be the views of Government of the Republic of Namibia. Although this e-mail has been checked for viruses and other defects, no responsibility can be accepted be the views in the analytic more for the Republic of Namibia. Although this e-mail has been checked for viruses and other defects, no responsibility can be accepted by the the views in the sender except views the sender except views the the views expression.

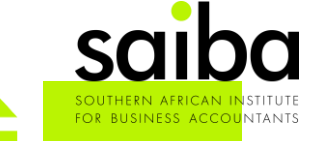

3:45 PM

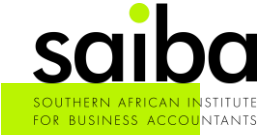

On ITAS, the Taxpayer can (on his/ her profile) change / request several details to be changed:

| No.     | IRD               | evenue Department     |        |             |                | <b>^</b>        | 1                    |          | Basic Information (        | Change Password | Logout |
|---------|-------------------|-----------------------|--------|-------------|----------------|-----------------|----------------------|----------|----------------------------|-----------------|--------|
| Тахр    | ayer Modification | Tax Type Modification | Return | Transaction | Other Services | My Notification | Registration Informa | ation    | Print Taxpayer Certificate |                 |        |
| My N    | otification       |                       |        |             |                |                 |                      |          |                            |                 |        |
|         | Reference No.     |                       |        | Subject     |                |                 | Status               | -Select- |                            | •               |        |
|         | Date From         | DD-MM-YYYY            | Ē      | Date To     | DD-MM-YYYY     | <b>1</b>        | Search               |          |                            |                 |        |
|         |                   |                       |        |             |                |                 |                      |          |                            |                 |        |
| No.     | Reference No.     | Subject               |        |             | Date           | Status          | Submitt              | ed by    | Details of N               | lotification    |        |
| 1.      |                   |                       |        |             |                | Updated         |                      |          | Q,                         |                 |        |
| 2.      |                   |                       |        |             |                | Updated         |                      |          | Q,                         |                 |        |
| 3.      |                   |                       |        |             |                | Assessed        |                      |          | Q                          |                 |        |
| 4.      |                   |                       |        |             |                | Assessed        |                      |          | Q                          |                 |        |
| 5.      |                   |                       |        |             |                | Assessed        |                      |          | Q                          |                 |        |
| Showing | 1 of 1 pages with | 5 records             | Gol    |             |                |                 |                      |          |                            |                 |        |

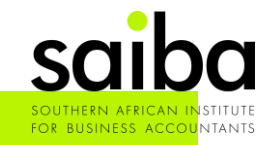

On ITAS, the Taxpayer can (on his/ her profile) change / request several details to be changed:

| IRD<br>Inland Rev     | enue Department       |        |             |                |                 | <b>1</b>                 | Basic Information          | Change Password | Logout |
|-----------------------|-----------------------|--------|-------------|----------------|-----------------|--------------------------|----------------------------|-----------------|--------|
| Taxpayer Modification | Tax Type Modification | Return | Transaction | Other Services | My Notification | Registration Information | Print Taxpayer Certificate |                 |        |

#### **Tax Type Modification**

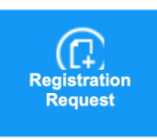

You can request to register new tax type(s) here.

You may request to deregister your tax type(s) here.

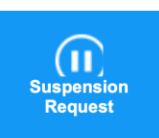

Deregistration Request

You may request to temporarily suspend your existing tax type here.

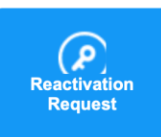

You can request to re-activate your suspended tax type here.

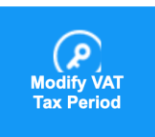

You can request to modify VAT tax period here.

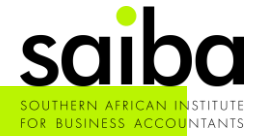

On ITAS, the Taxpayer can (on his/ her profile) change / request several details to be changed:

| iRD<br>Inland R       | evenue Department           |               |             |                |                  | <b>f</b>                |                        | Basic Information          | Change Password | Logout |
|-----------------------|-----------------------------|---------------|-------------|----------------|------------------|-------------------------|------------------------|----------------------------|-----------------|--------|
| Taxpayer Modification | Tax Type Modification       | Return        | Transaction | Other Services | My Notification  | Re                      | gistration Information | Print Taxpayer Certificate |                 |        |
| Registration Request  |                             |               |             |                |                  |                         |                        |                            |                 | Submit |
| Taxpayer Information  |                             |               |             |                |                  |                         |                        |                            |                 |        |
|                       | TIN                         |               | Тахра       | yer Name       |                  |                         |                        |                            |                 |        |
|                       | Note Please input the note. |               |             |                |                  | ĥ                       |                        |                            |                 |        |
| Bank Account          |                             |               |             |                |                  |                         |                        |                            |                 |        |
| *Name of Bank         | * Branch Name               | * Branch Code | * Type of A | ccount         | * Account Number |                         | * Name of Account Hole | der Shared                 | Bank Account    | Action |
| Тах Туре              |                             |               |             |                |                  |                         |                        |                            |                 |        |
| Тах Туре              |                             | Effective     | Date        | FIN            | Status           | Regular B               | asis                   | Suspension/Deregistration  | Functions       |        |
| Income Tax            |                             |               | ίπ.         |                | Active           | <ul> <li>Yes</li> </ul> |                        |                            | Details         |        |
| Non Resident Sharel   | nolders Tax                 |               |             |                |                  |                         |                        |                            |                 |        |
| Tax on Royalties      |                             |               |             |                |                  |                         |                        |                            |                 |        |
| Employee Tax          |                             |               |             |                |                  |                         |                        |                            |                 |        |
| Value Added Tax       |                             |               |             |                |                  |                         |                        |                            |                 |        |
| Value Added Tax Imp   | port Account                |               |             |                |                  |                         |                        |                            |                 |        |
| Withholding Tax on I  | nterest                     |               |             |                |                  |                         |                        |                            |                 |        |
| withholding lax on S  | bervices                    |               |             |                |                  |                         |                        |                            |                 |        |

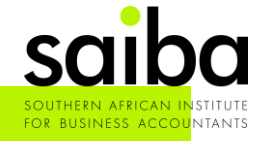

On ITAS, the Taxpayer can (on his/ her profile) change / request several details to be changed:

| IRD<br>Inland Rev     | enue Department       |        |             |                | •               | <b>£</b>                 | Basic Information       | Change Password | Logout |
|-----------------------|-----------------------|--------|-------------|----------------|-----------------|--------------------------|-------------------------|-----------------|--------|
| Taxpayer Modification | Tax Type Modification | Return | Transaction | Other Services | My Notification | Registration Information | Print Taxpayer Certific | ate             |        |

#### **Tax Type Modification**

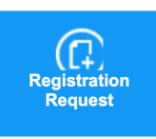

Deregistration Request You can request to register new tax type(s) here.

You may request to deregister your tax type(s) here

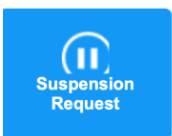

You may request to temporarily suspend your existing tax type here.

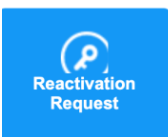

You can request to re-activate your suspended tax type here.

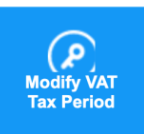

You can request to modify VAT tax period here.

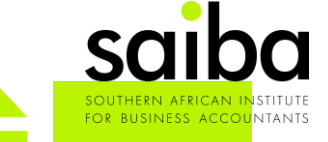

## QUESTIONS & ANSWERS

Email questions to:

technical@saiba.org.za

Questions and Answers will be shared later in the Q&A section.

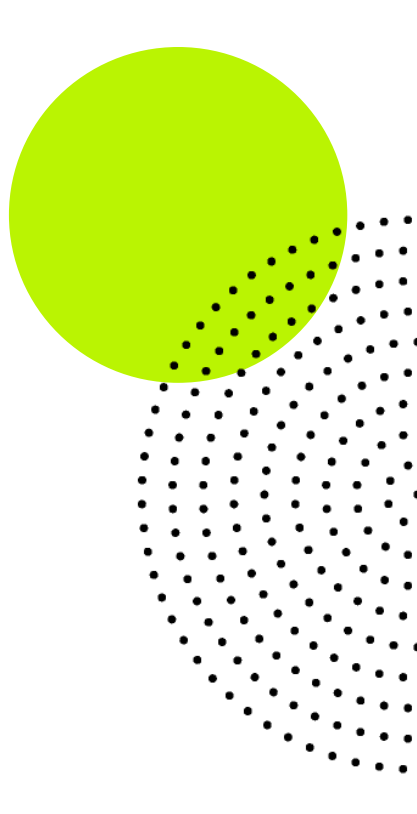

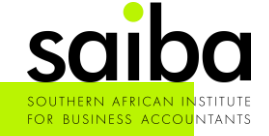

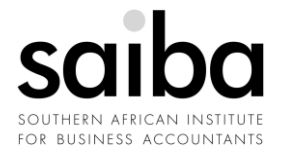

## THANK YOU

For joining us for the event. Stay In touch.

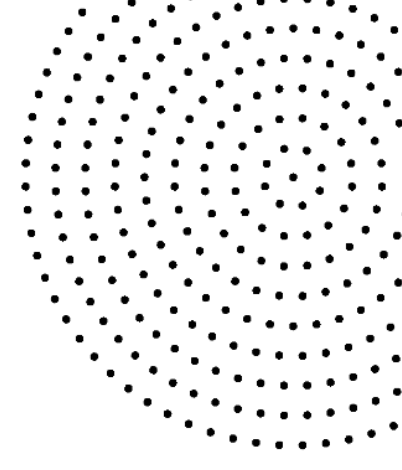

#### Browse

www.saiba.org.za

#### Visit

The Workspace, Cnr Pinaster Avenue and, 18th St, Hazelwood, Pretoria

#### **Say Hello** +27 12 643 1800

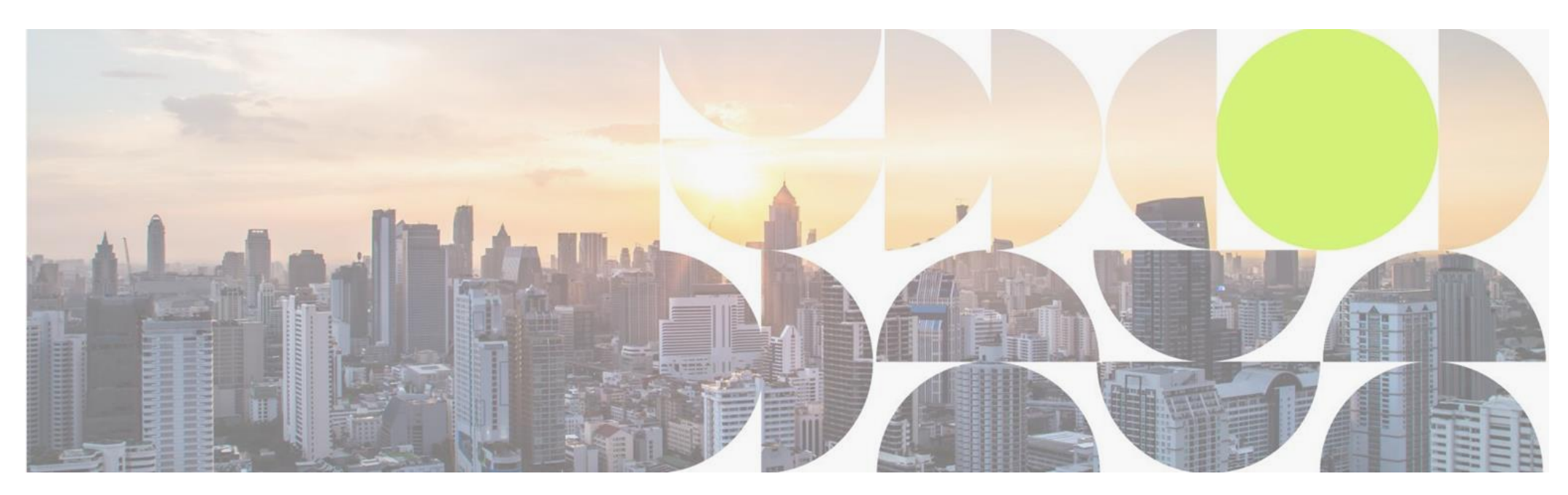